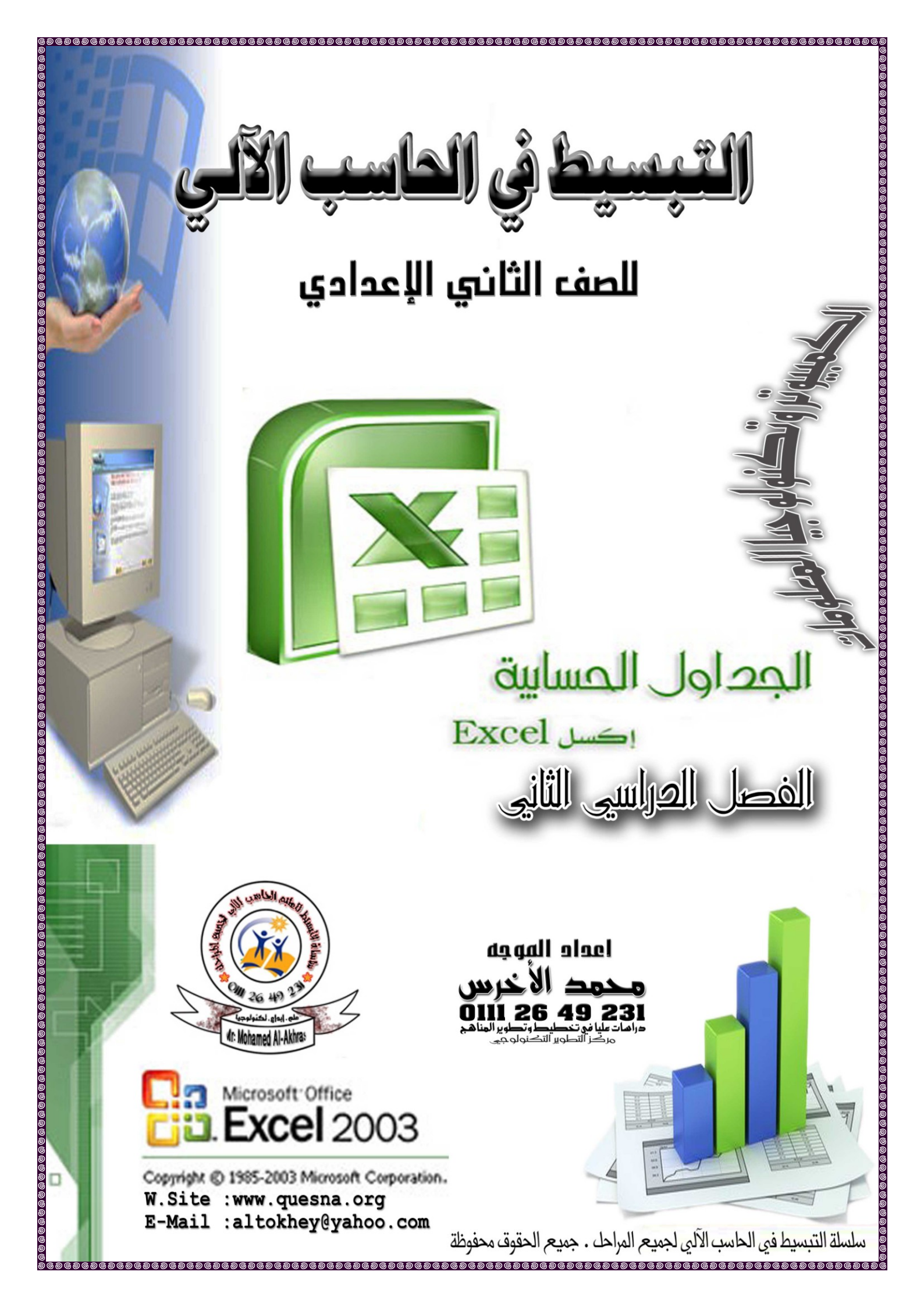

|                                                                                                    | ଵଌୢୄଢ଼ଢ଼ଢ଼ଢ଼ଢ଼ଢ଼ଢ଼ଢ଼ଢ଼ଢ଼ଢ଼ଢ଼ଢ଼ଢ଼ଢ଼ଢ଼ଢ଼ଢ଼ଢ଼ଢ଼ଢ଼ଢ଼ଢ଼ଢ଼ଢ଼ଢ଼ଢ଼ଢ଼ଢ଼ଢ଼ଢ଼ଢ଼ଢ଼ଢ଼ଢ଼ଢ଼                                  |
|----------------------------------------------------------------------------------------------------|----------------------------------------------------------------------------------------------------|
| <b>0111 26 49 231</b>                                                                                                    | سلسلة النبسبط فيج الباسبَ الآليج — للصف اللانيج الإعداديج — الفصل الدراسيج الثانيج<br>www.quesna.org          |
| Microsoft Excel                                                                                                    | الباب الثاني ،<br>الجداول الحسابية الفصصل الحاسع                                                              |
| ابية                                                                                                    | مقـــــدمة في الجــــداول الحسـ                                                                               |
| EXCEL                                                                                                    | ≣≣ الإكسيييل Excel هيدو :<br>≣≣                                                                               |
| فدم بإنشاء دفتر يستخدم في إدخال البيانات                                                                                  | لا هو أحد برامج الجداول الإليكترونية ( <i>الحسابية</i> ) التي تسمح للمستـ<br>والمعلومات ليتم حفظها في ملفات . |
| ق عمل Work sheet 👔                                                                                                    | ⊠ <b>ما هم إلدفنـر</b> Work book:<br>هو مكان ادخال السانات لحفظها لاحقاً في ملفات وكل دفتر يتكون من ثلاث أورا |
| Level state and and and and and and and and and and                                                                       | ⊠ <u>ما هې ورقــه الم_ل</u> Worksheet:                                                                        |
| أنواع البيانات بها.                                                                                                    | هي التي تتكون من أعمده وصفوف ينتج من تقاطعها خلايا يتم إدخال مختلف                                            |
| ⊠ Microsoft Excel - Book1<br>: Eile Edit View Insert Format Tools Data Fla<br>:D P3 및 D , A   A   A   B   B , I ∽ , I & Σ | ShPaper Window Help Cell ما هجه الخلية Cell هي تقاطع الصف مع العمود ،                                         |
| A1 ★ ▲ =2+2 ▲                                                                                                    | وهي تضم نصوص أو أرقام أو معادلات                                                                              |
| A B C D E                                                                                                    | 🗹 <u>إلخلية النشطة</u> Active Cell؛ 🗹                                                                         |
|                                                                                                    | هي الخلية المختارة ويظهر عنوانها في شريط الصيغة                                                               |
| عرب المياب المعاد المعاد المعاد المعاد المعاد المعاد المعاد المعاد المعاد المعاد المعاد المعاد المعاد المعاد ال           |                                                                                                    |
| 6                                                                                                    |                                                                                                    |
|                                                                                                    |                                                                                                    |
|                                                                                                    | 😿 استخدام برنامج الجداول الحسابية 🛛 Excel :-                                                                  |
|                                                                                                    | <ul> <li>۱۰ الأعمال التي تتضمن عمليات حسابيه</li> </ul>                                                       |
| جرد تغيير القيم المستخدمة في حسابها                                                                                       | <ul> <li>٢- تنفيذ العمليات الحسابية مرات عديدة بسهوله مع التعديل آلياً بم</li> </ul>                          |
|                                                                                                    | ٣- تمثيل البيانات في صوره رسم بياني بتنسيقات مختلفة .                                                         |
| O⊠ Excel                                                                                                    | 0≫ تحسمیل ( فتسح ) برنامسیج                                                                                   |
| All progra → All progra                                                                                                   | کالآتی : Microsoft Excel 2003 → Microsoft Excel 2003                                                          |
| Shortcut to SAME Microsoft Office                                                                                         | Microsoft Office Tools     Microsoft Office Access 2003                                                       |
| Sakhr Educational F                                                                                                    | Programs Microsoft Office Excel 2003                                                                          |
| Shortcut to DMN                                                                                                    | curity                                                                                                    |
| Microsoft Office Exce                                                                                                    | Microsoft Office Publisher 2003<br>Microsoft Office Word 2003                                                 |
| Acrobat Reader 4.0 S0 FREE MP3s from                                                                                      | د عية . الم                                                                                                   |
| Windows Media Playe     Windows Media Playe     All Programs     Windows Media Playe     Windows Media Playe              | yer III                                                                                                    |
|                                                                                                    |                                                                                                    |
| مقدمة معدل عربي 🐏 🥵                                                                                                    | اللات - Microso                                                                                               |
| إعداد الأستاذ / محمد الأخرس                                                                                               |                                                                                                    |
| 6969696969696969696969696969696969696969                                                                                  |                                                                                                    |

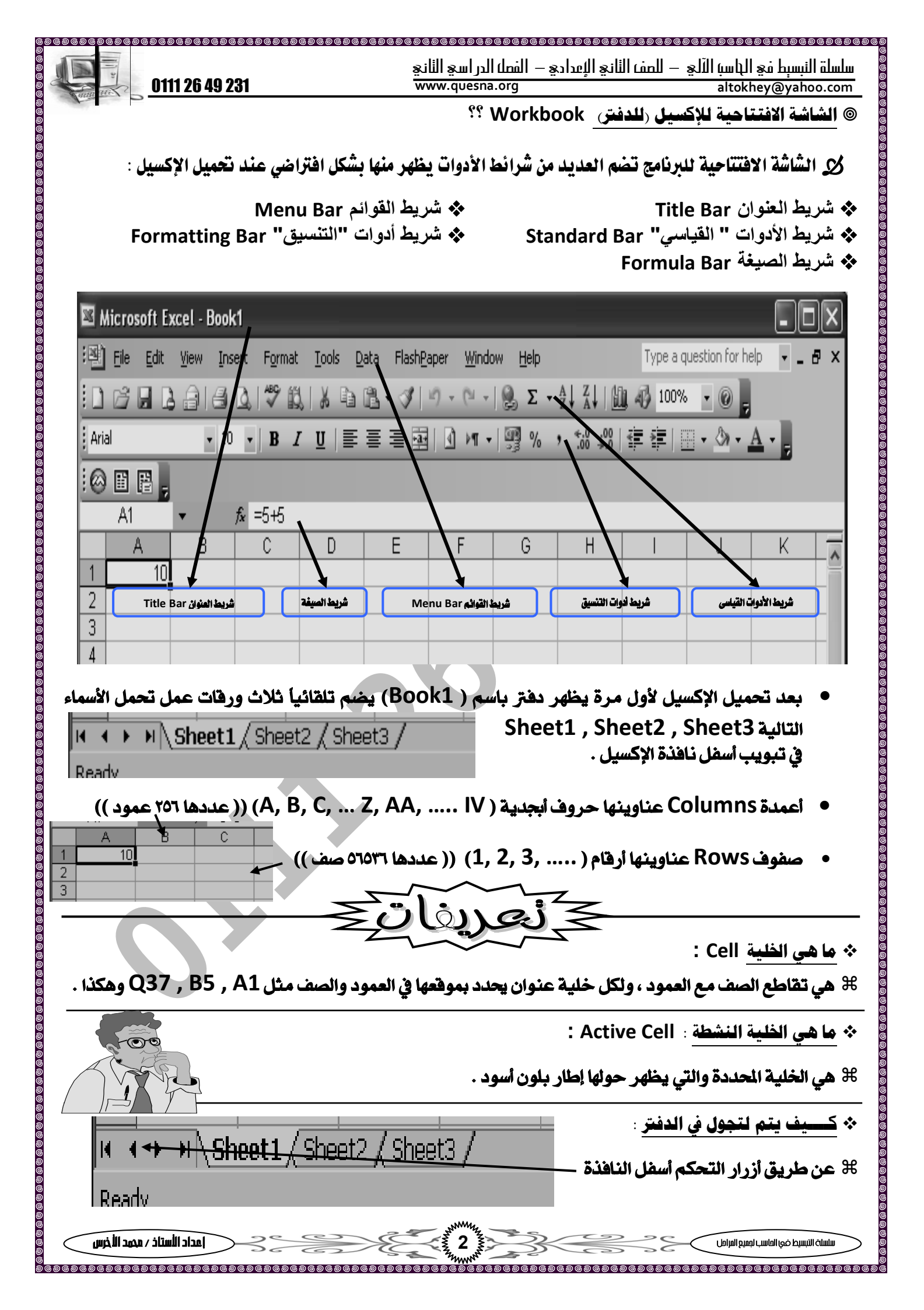

| ce   1 |                | الثاني الإعدادي — الفصل الدراسي الثاني | لفصل الأسبط فع الباسبا الآلع – للمف |
|--------|----------------|----------------------------------------|-------------------------------------|
| 5      | 0111 26 49 231 | www.quesna.org                         | altokhey@yahoo.com                  |
|        | 3              |                                        |                                     |

الخلية تحسريك مؤشر الخلية :-

| تيح         | الخلية باهتخدام لوحة المفا     | أمثــلة لتحريك مؤخثر                                         |   |
|-------------|--------------------------------|--------------------------------------------------------------|---|
|             | المدت                          | لتمريك مؤشر الفلية                                           |   |
| مرة واحدة ) | اضغط على مفتاح ( السهم لأسفل 4 | خلية لأسفل                                                   |   |
| مرة واحدة ) | اضغط على مفتاح ( السهم لأسفل   | خلية لأعلى                                                   |   |
| (           | اضغط على مفتاح ( السهم يمين 🗲  | خلية يمين                                                    |   |
| (           | اضغط على مفتاح ( السهم يسار 🗲  | خلية يسار                                                    |   |
| (           | اضغط على مفتاح ( Page Down     | شاشة لأسفل                                                   |   |
|             | اضغط على مفتاح ( Page Up )     | شاشة لأعلى                                                   |   |
|             | اضغط مفتاح (lome ).            | لأول خلية بالصف الحالي.                                      |   |
|             | اضغط مفتاحي (Home) + (Ctrl)    | لأول خلية بورقة العمل A1                                     |   |
| لأسفل ↓     | اضغط على مفتاحي (Ctrl) + سهم ا | لآخر خلية بالعمود الحالي                                     |   |
| مین ←       | اضغط على مفتاحي (Ctrl) + سهم ي | أول خلية بالصف الحالي (اتجاه ورقة<br>العمل من اليسار لليمين) | ¥ |
| لأعلى ٢     | اضغط على مفتاحي (Ctrl) + سهم ا | لأول خلية بالعمود الحالي                                     |   |
| ہیںار →     | اضغط على مفتاحي (Ctrl) + سهم ي | لآخر خلية بالصف الحالي                                       |   |

الله محسستوي الخسسلية Cell الا

ه مِكن أن تحلوي على أنواع عديدة منها [ النصوص - الأعداد - النارية / الوقت - المعادلات .. ]

۱) نصمیو : Text : نصمیو

⊕ وهي تعني الحروف والأرقام والمسافة والعلامات الخاصة (الرموز) والبيانات التالية تعتبر نصوصاً:...

- س\$ص ٨٩ب ( حروف وأرقام ) - ١٣) ، ٧٢ ( أرقام وعلامات خاصة ) - ٢٣٢٣ ١٢٤ ( أرقام بينها مسافات )

: Numbers : الأرقسام) (۲)

سلسلة التبسيط غى الماسب لجميع المرامل

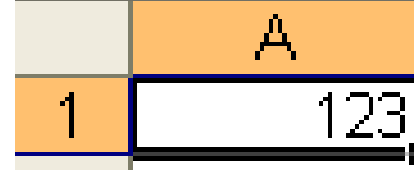

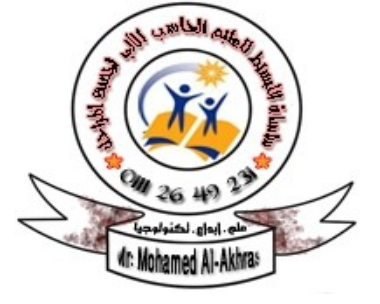

إعداد الأستاذ / محمد الأخرس

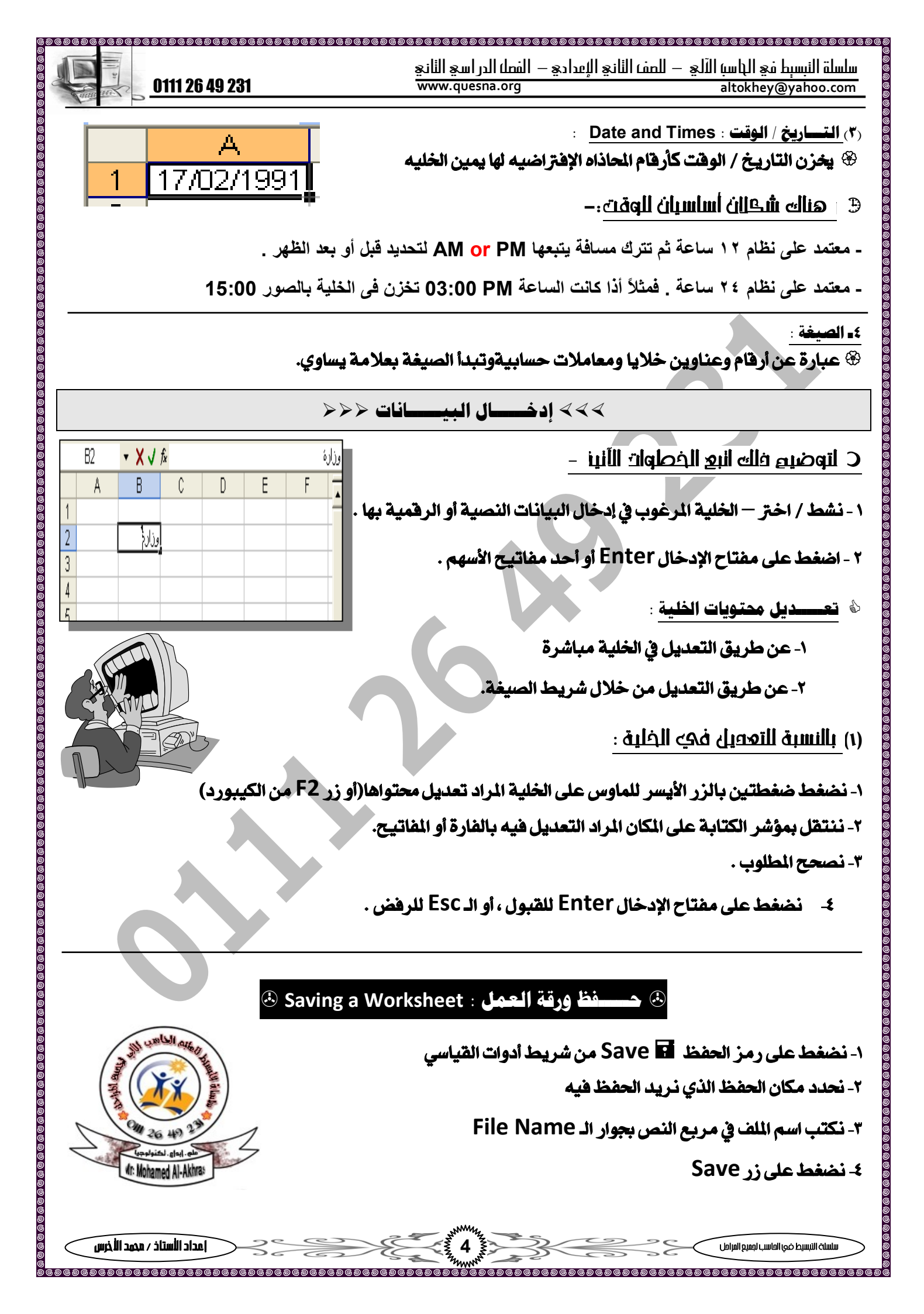

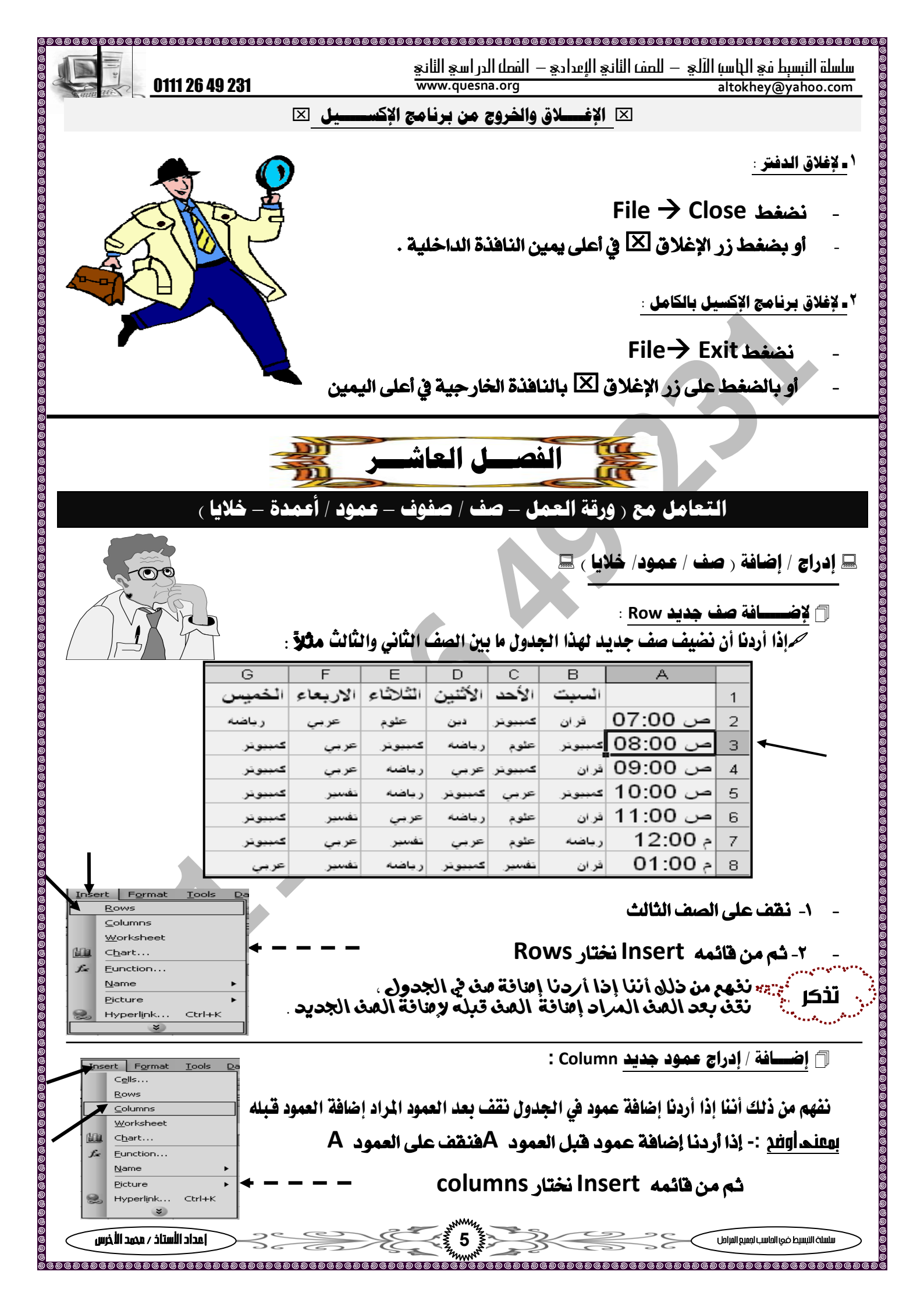

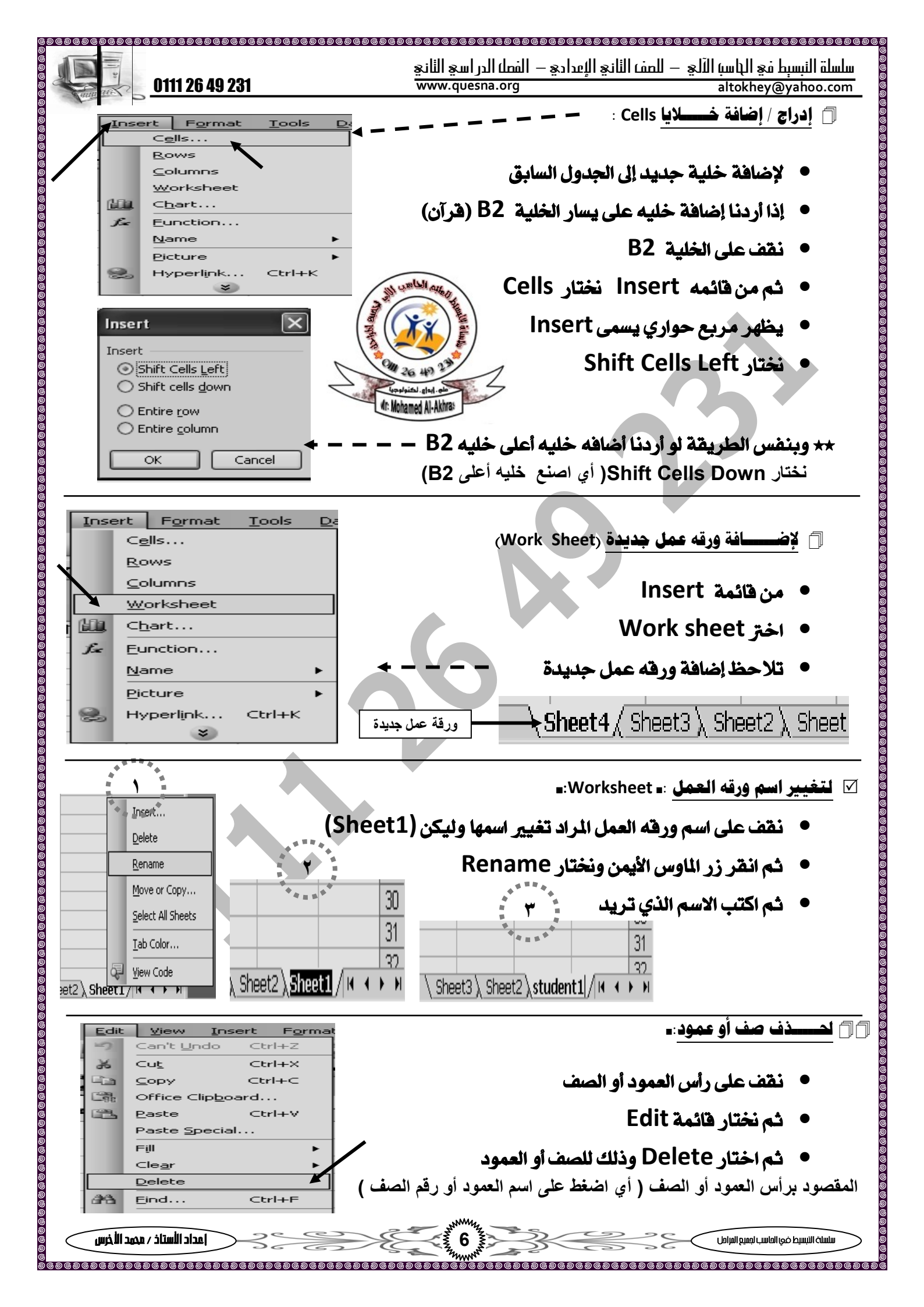

| 0111 26 49 231                                                                                                    | لمف الثاني الإعدادي — الفصل الدراسي الثاني<br>www.quesna.org                                                               | للسلة النبسبط في الباسبَ الآلي — لا<br>altokhey@yahoo.cor                                                                            |
|----------------------------------------------------------------------------------------------------|----------------------------------------------------------------------------------------------------|----------------------------------------------------------------------------------------------------|
| A B C السبت<br>1 السبت                                                                                                    | Auto Fill:<br>ي بالسلاسل التلقائية كأيام الأسبوع                                                                           | التعبئة (الملء) التلقائي<br>يوجد في الإكسيل ما يسم                                                                                   |
| 2<br>3<br>تتم تكملة باقى الأيام وهكذا                                                                                                    | الأجنبية والأرقام الخ ويتم الاستفادة<br>م السبت مثلاً ، ثم ضغط زر إنتر من لوحة<br>سحب من مفتاح الخلية(+) لأسفل أو لليمين ل | وأسماء الشهور العربية وا<br>من هذه الميزة بكتابة اسه<br>المفاتيح ، ثم يعد ذلك نس                                                     |
| Selec                                                                                                    | نتیار العناصر) ting Items Techniques:                                                                                      | التحديد في الإكسيل ( اذ<br>* مناك مارة لاختيار المن                                                                                  |
| - ( تنسق الصفوف والأعمدة والخلايا))<br>طة من خلال الجدول التالي.                                                                                                    | - صر سن **<br>لأعمدة والخلايا ) - (عمليات النسخ / القص ) -<br>- العناصر المختلفة في ورقة العمل النعث                       | * حدال عرق محيور معيد ( إدراج / حذف الصفوف وا /<br>نهكننا تحديد                                                                      |
|                                                                                                    | نفذ الآتي                                                                                                    | لتحديد                                                                                                    |
| فاتيح الأربعة حتى نصل للخلية                                                                                                    | ضغط Click على الخلية أو نحرك بأسهم لوحة الم                                                                                | خلية ن                                                                                                    |
| للوبة أو بضغط الخلية الأولى ثم نضغط<br>خلية الأخيرة في المدى أو المجال                                                                                                    | ختار الخلية الأولى ونستمر بالضغط لآخر خلية مد<br>ىلى زر Shiftمن لوحة المفاتيح ثم نضغط على ال                               | نطاق <b>- م</b> دی<br>ع                                                                                                    |
| ممود نضغط على عنوان العمود                                                                                                    | تحديد الصف نضغط Click على رقم الصف ، ولل                                                                                   | الصف/ العمود الحالي لز                                                                                                    |
| عناوين الأعمدة التي نريد تحديدها                                                                                                    | ضغط زر Ctrl ثم أرقام الصفوف المطلوبة ، وأيضاً                                                                              | صفوف / أعمدة ب                                                                                                    |
| التجول أسفل الشاشة                                                                                                    | ضغط على عنوان ورقة العمل الطلوبة من شريط                                                                                   | ورقة عمل ن                                                                                                    |
| D9       آن         A       B       C       D       F       G       H         Y       جدول الوقت       F       G       H         Y       جدول الوقت       F       G       H         Y       جدول الوقت       F       G       H         Y       جدول الوقت       F       G       H         Y       جدول الوقت       F       G       H         Styre       Charles       Isilities       Ifficial       Ifficial       Ifficial         Styre       Charles       alega       alega       a                                                                                                    | لة فى الشكل المقابل؟<br>يشير لتحديد<br>ورقة العمل sheet2<br>عمود<br>الخلية النشطة D9<br>مف<br>ريلنيك<br>ريلنيك<br>ريلنيك   | واجب<br>) صل بين كل رقم وما يشير اليا<br>الرقم<br>٢<br>٢<br>٢<br>٢<br>٤<br>١ ارسم دائرة حول المكان الذي ه<br>٢) حدد النطاق (A4:H10)؟ |
| • I\\Tme Table \\Sheet2 \(Sheet3 / \) • I\\Tme Table \\Sheet2 \(Sheet3 / \) • (Ctrl • (Ctrl • ) • (Ctrl • ) • (Ctrl • (Ctrl • ) • (Ctrl • (Ctrl • ) • (Ctrl • (Ctrl • ) • (Ctrl • (Ctrl • (Ctrl • ) • (Ctrl • (Ctrl • | ن، فقط حدد أول خلية ثم استمر في الضغط على مفتاح<br>، ،حدد أول خلية ثم استمر في الضغط علي مفتاح (ift<br>فلية بورقة العمل    | ونلا حظ ١ن :<br>• لتحديد خلايا غير متجاورة<br>النطاقات الأخرى.<br>• لتحديد خلايا غير متجاورة<br>• لإلغاء التحديد، اختر أي خ          |
| إمداد الأستاذ / محمد الأخرس                                                                                                    |                                                                                                    | سلسلة التبسيط في العاسب لجميع المراحل                                                                                                |

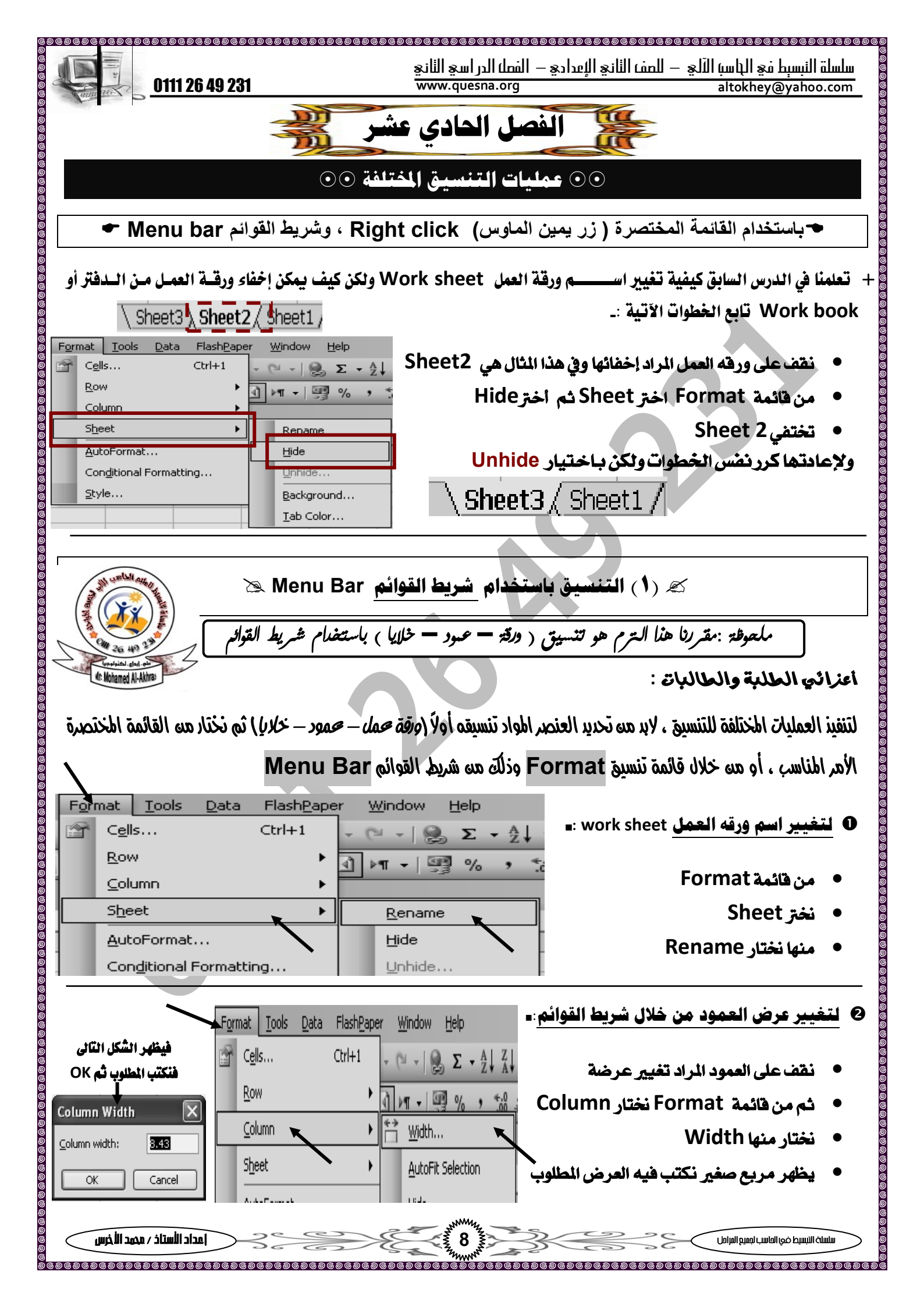

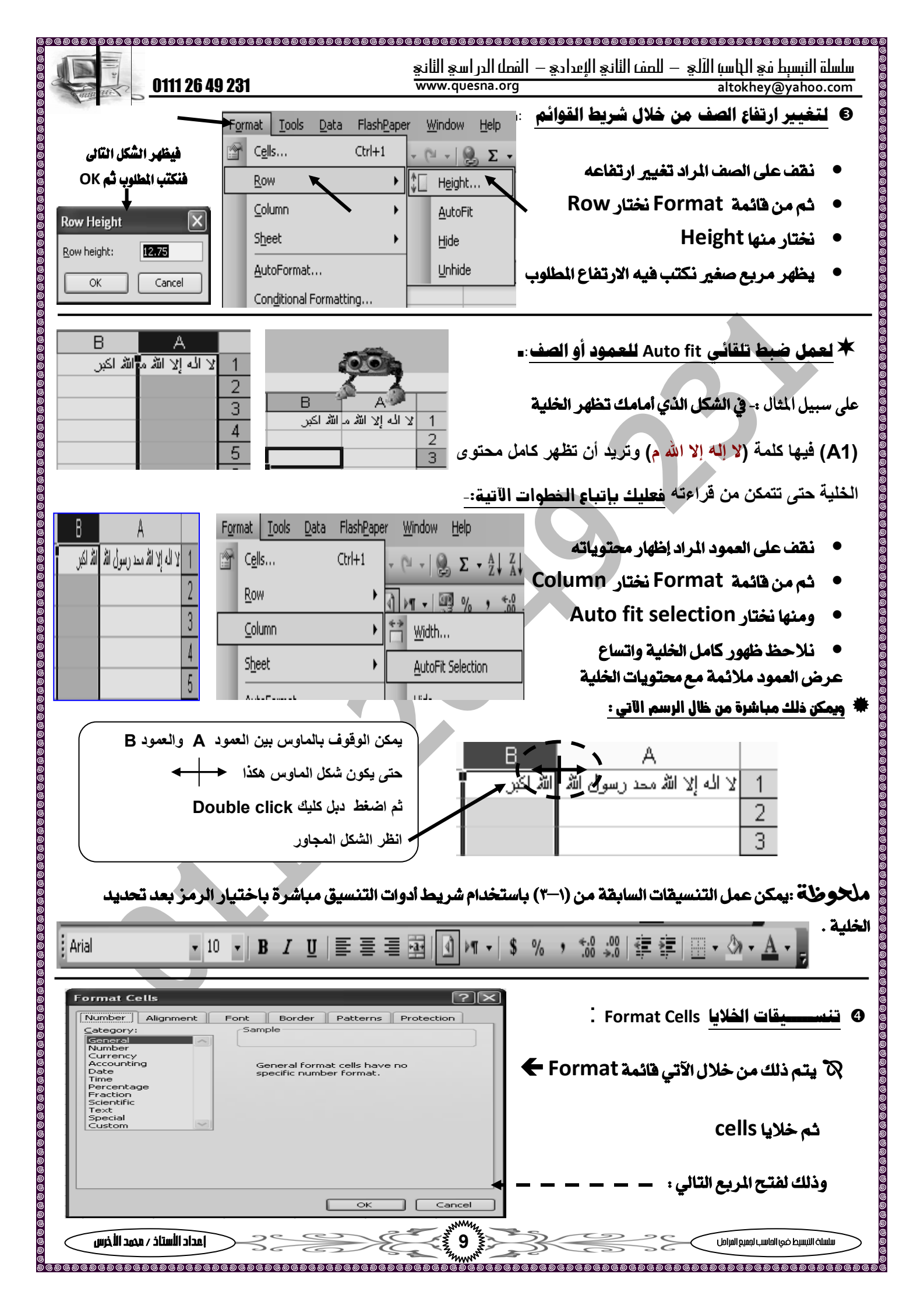

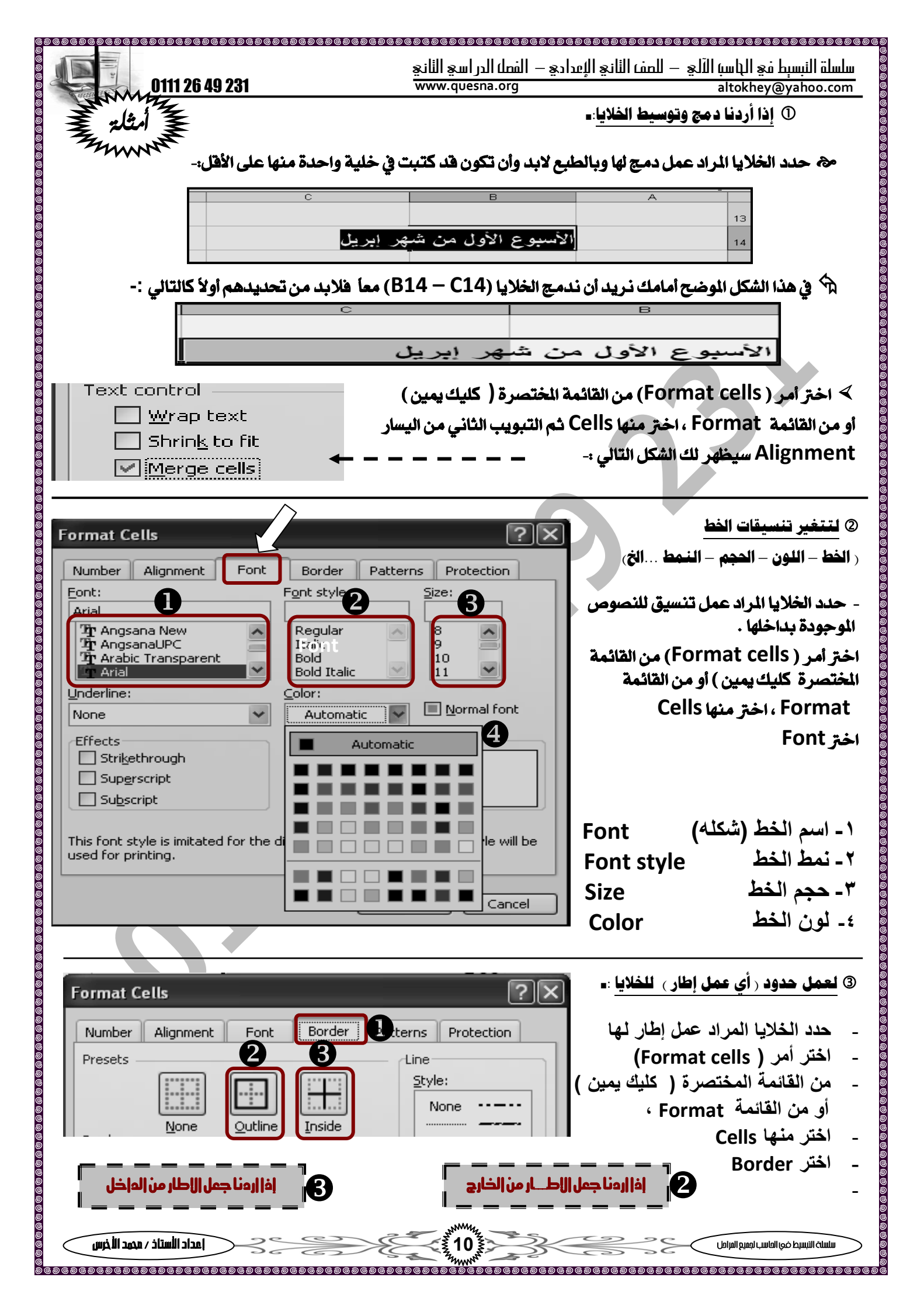

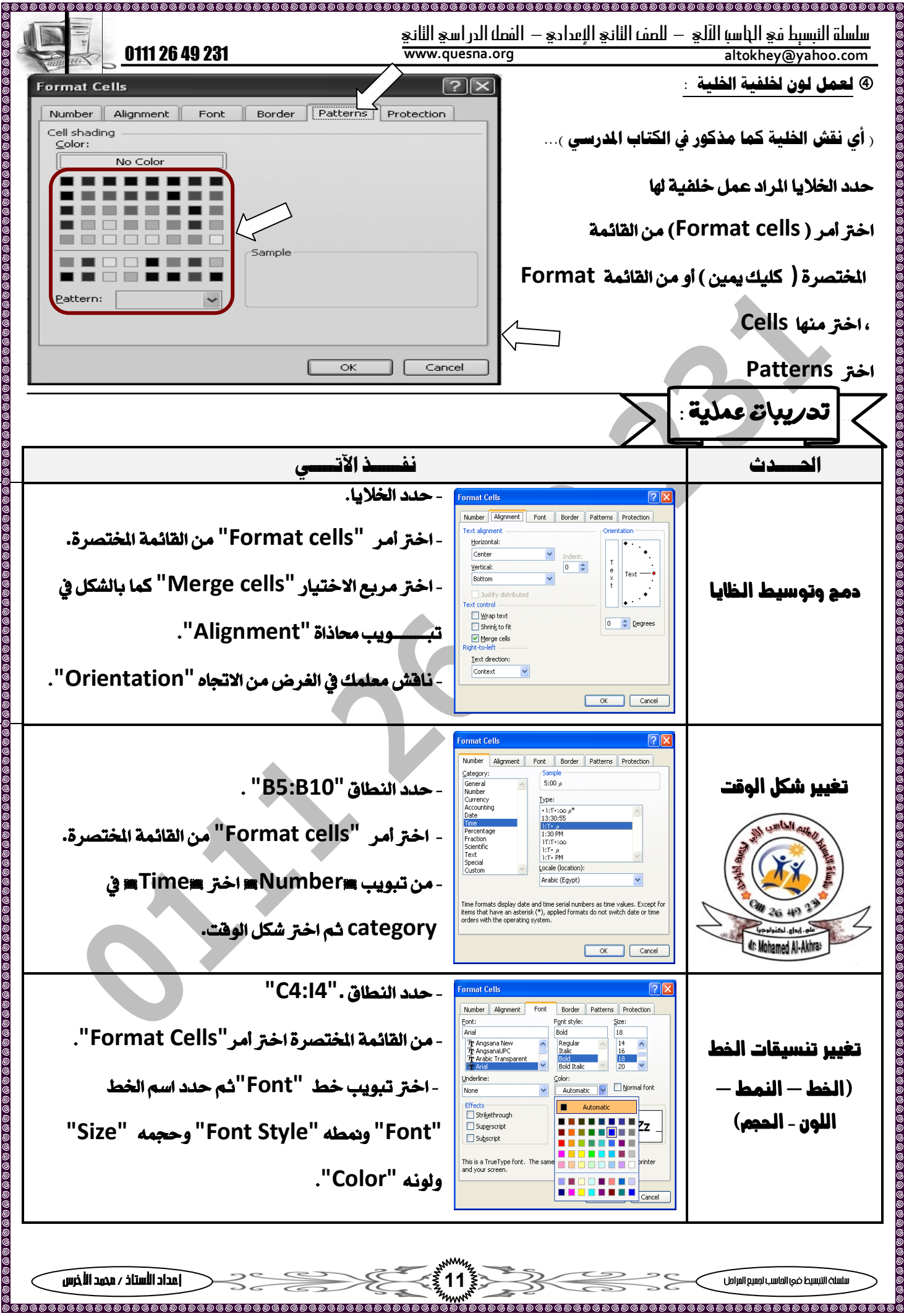

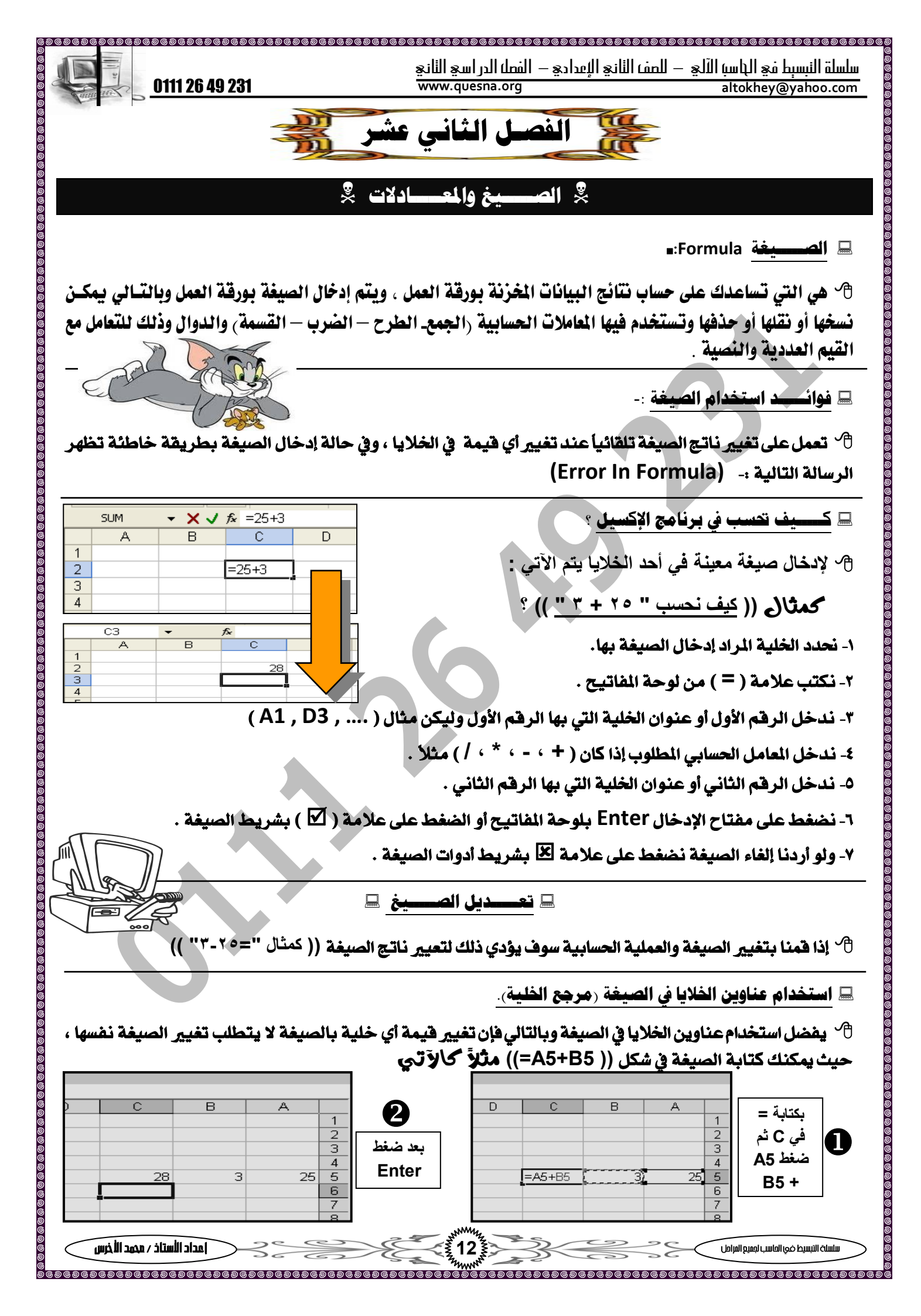

|                                                                                                    | لفصل الدر اسيج الثانيج                                                                                                    | للصف الثاني الإعدادي – ا                                                                                                    | السلة النسبط في الباسبة الآلي –                                                                                                    |
|----------------------------------------------------------------------------------------------------|----------------------------------------------------------------------------------------------------|----------------------------------------------------------------------------------------------------|----------------------------------------------------------------------------------------------------|
| <u>0111 26 49 231</u>                                                                                                    | www.quesna.org                                                                                                    |                                                                                                    | altokhey@yahoo.com                                                                                                    |
|                                                                                                    |                                                                                                    | Automatic Calcu                                                                                                    | الحســـاب الآلي llation                                                                                                    |
| حساب ، فإنه يقوم الإكسيل بتغيير القيما                                                                                                    | ير قيم أحد الخلايا الداخلة في ال                                                                                                    | المعادلات إذا قمنا بتغب                                                                                                    | 🕑 في الإكسيل، وبعد حساب                                                                                                    |
|                                                                                                    |                                                                                                    | ندخل منا                                                                                                    | النهائية أوتوماتيكيا بدون                                                                                                    |
| مع ۳۳ ()                                                                                                    | <i>د انتر سيكتب في خانة الج</i>                                                                                                    | لتبنا ٣٠ في A5 وبع                                                                                                    | (( كالمثال <u>/مسابق مو</u> ك                                                                                                    |
| A Commence                                                                                                    |                                                                                                    | لات في الصيغة.                                                                                                    | استخدام المزيد من المعام                                                                                                    |
| 29999                                                                                                    | - ، الضرب * ، القسمة /                                                                                                    | يميني<br>لجمع + ، الطرح                                                                                                    | المعاملات الحسابية : ((                                                                                                    |
| 97558                                                                                                    |                                                                                                    | علامة الأس ( ^ )                                                                                                    | النسبة المئوية (%) و                                                                                                    |
|                                                                                                    |                                                                                                    |                                                                                                    |                                                                                                    |
|                                                                                                    | Stall attend the                                                                                                    | ات الحسابية                                                                                                    | 💻 أولـــوية تنفيذ العمل                                                                                                    |
|                                                                                                    | <b>()</b>                                                                                                    |                                                                                                    | • فك الأقواس                                                                                                    |
|                                                                                                    |                                                                                                    | من اليسار إلى اليمين                                                                                                    | • تنفيذ العملية الحسابية يبدأ                                                                                                    |
|                                                                                                    | SJ. glad. out                                                                                                    | ممة أيهما أولأ                                                                                                    | • نفذ عمليات الضرب أو الق                                                                                                    |
| ur. Mohar                                                                                                    | NEO AI-AKIMBS                                                                                                    | ح أيهما أولاً                                                                                                    | • نفذ عمليات الجمع أو الطر                                                                                                    |
| ، قوسین مثل :- ۳ (۲+۰) =                                                                                                    | التي ترغب في تنفيذها اولا بين                                                                                                    | الأولويات ضع العمليه                                                                                                    | الله (( مثال )) لتغییر هده                                                                                                    |
|                                                                                                    | ية الجمع أولاً ثم عملية الضرب                                                                                                    | "۲۱ حیث تتم عما                                                                                                    | يكون الناتج هنا                                                                                                    |
|                                                                                                    |                                                                                                    |                                                                                                    |                                                                                                    |
|                                                                                                    |                                                                                                    |                                                                                                    |                                                                                                    |
|                                                                                                    | وال الحسب ابية function                                                                                                    | <u>الــــــــــــــــــــــــــــــــــــ</u>                                                                                                    |                                                                                                    |
| e<br>                                                                                                    | وال الحسبابية function                                                                                                    |                                                                                                    |                                                                                                    |
| ا<br>ة على مفهوم الصيغة ، ومنها :                                                                                                    | وال الحســـابية function ∃<br>مقدة بسهونة وسرعة . فهي مبني                                                                                                    | المسلم المسلم المسلم المسلم المسلم المسلم المسلم المسلم المسلم المسلم المسلم المسلم المسلم المسلم المسلم الم<br>المسلم المسلم المسلم المسلم المسلم المسلم المسلم المسلم المسلم المسلم المسلم المسلم المسلم المسلم المسلم المسلم<br>المسلم المسلم المسلم المسلم المسلم المسلم المسلم المسلم المسلم المسلم المسلم المسلم المسلم المسلم المسلم المسلم ا<br>المسلم المسلم المسلم المسلم المسلم المسلم المسلم المسلم المسلم المسلم المسلم المسلم المسلم المسلم المسلم المسلم ا                                                                                                    | 🗞 تستخدم الدوال لتنفيذ ال                                                                                                    |
| ة على مفهوم الصيغة ، ومنها :<br>– لعد الخلايا الغير فارغة COUNTA                                                                                                    | وال الحســـابية function ∃<br>مقدة بسهونة وسرعة . فهي مبني<br>نيمة MAX - أصغر قيمة MIN                                                                                                    | المسلم المسلم المسلم المسلم المسلم الم الم الم الم الم الم الم الم الم ا                                                                                                    | ۵ تستخدم الدوال لتنفيذ ال<br>دالة الجمع SUM – المتوسط                                                                                                    |
| ة على مفهوم الصيغة ، ومنها :<br>– لعد الخلايا الغير فارغة COUNTA                                                                                                    | وال الحسبابية function ∃<br>مقدة بسهونة وسرعة . فهي مبني<br>نيمة MAX - أصغر قيمة MIN                                                                                                    | الــــدر البسيطة أو الم<br>ممليات البسيطة أو الم<br>مليات AVERAGE – أكبر ف                                                                                                    | ۵ تستخدم الدوال لتنفيذ ال<br>دالة الجمع SUM – المتوسط                                                                                                    |
| ة على مفهوم الصيغة ، ومنها :<br>- لعد الخلايا الغير فارغة COUNTA<br>نفس الطريقة ۞                                                                                                    | وال الحسبابية function ا<br>مقدة بسهونة وسرعة . فهي مبني<br>نيمة MAX - أصغر قيمة MIN<br>SUM وباقي الدوال تطبق ب                                                                                                    | السندر البسيطة أو المسلم السندر معمليات البسيطة أو الم الم الم الم الم الم الم الم الم الم                                                                                                    | ۵ تستخدم الدوال لتنفيذ ال<br>دالة الجمع SUM – المتوسط                                                                                                    |
| ة على مفهوم الصيغة ، ومنها :<br>– لعد الخلايا الغير فارغة COUNTA<br>نفس الطريقة ۞                                                                                                    | وال الحسسابية function ∃<br>مقدة بسهونة وسرعة في مبني<br>ليمة MAX - أصغر قيمة MIN<br>SUM وباقي الدوال تطبق ب<br>مدهع5                                                                                                    | السندر البسيطة أو المسلم السندر معمليات البسيطة أو الم الم المعم معمل مال على دالة الجمع من خانة الم                                                                                                    | ۵ تستخدم الدوال لتنفيذ ال<br>دالة الجمع SUM – المتوسط<br>مثر هذه دحمه درجات الطالي                                                                                                    |
| ة على مفهوم الصيغة ، ومنها :<br>– لعد الخلايا الغير فارغة COUNTA<br>نفس الطريقة ۞                                                                                                    | وإل الحسمابية function<br>مقدة بسهونة وسرعة في مبني<br>نيمة MAX - أصغر قيمة MIN<br>فيمة SUM وباقي الدوال تطبق ب<br>بموع؟                                                                                                    | السيد البسيطة أو الم<br>عمليات البسيطة أو الم<br>مراكبي AVERAGE – أكبر ف<br>مراكبي دالة الجمع<br>مراكمي في خانة الم                                                                                                    | ۵ تستخدم الدوال لتنفيذ ال<br>دالة الجمع SUM – المتوسط<br>من<br>من<br>قم بجمع درجات الطالب                                                                                                    |
| على مفهوم الصيغة ، ومنها : – لعد الخلايا الغير فارغة COUNTA ففس الطريقة ③ ٤ ج ٤ ٤٤                                                                                                    | وإل الحسبابية function<br>مقدة بسهولة وسرعة . فهي مبني<br>ليمة MAX - أصغر قيمة MIN<br>يمة SUM وباقي الدوال تطبق ب<br>جموع؟                                                                                                    | للسيدة المسيطة أو المسلمة المسلمة المو الم<br>AVERAGE – أكبر ف<br>ال على دالة الجمع<br>( أحمد) في خانة الم<br>ال على ملك في خانة الم                                                                                                    | <ul> <li>تستخدم الدوال لتنفيذ المحالية المتوسط</li> <li>دالة الجمع SUM – المتوسط</li> <li>مثقم بجمع درجات الطالب</li> <li>عمر المحالية</li> </ul>                                                                                                    |
| العد الخلايا العينة ، ومنها : • العد الخلايا الغير فارغة COUNTA • العد الخلايا الغير فارغة COUNTA • العد الخلايا الغير فارغة E2 • fx =SUM( • A B C                                                                                                    | وإل الحسابية function<br>مقدة بسهولة وسرعة . فهي مبني<br>يمة MAX - أصغر قيمة MIN<br>يمة SUM وباقي الدوال تطبق ب<br>جمرع؟<br>B2:D2)                                                                                                    | السيد البسيطة أو المعمليات البسيطة أو الم<br>AVERAGE – أكبر ف<br>ال على دالة الجمع<br>( أحمد) في خانة الم<br>الم المع الطلام السو<br>الم المع الطلام السو                                                                                                    | <ul> <li>۲ تستخدم الدوال لتنفيذ المتعنفيذ المتوسط</li> <li>۲ دالة الجمع SUM – المتوسط</li> <li>۳ مع درجات الطالب</li> <li>۳ مع درجات الطالب</li> <li>۶ مع الطور المتعالية المحمة المحمة</li></ul>                  |
| <ul> <li>ه على مفهوم الصيغة ، ومنها :</li> <li>ه على مفهوم الصيغة ، ومنها :</li> <li>ـ لعد الخلايا الغير فارغة COUNTA</li> <li>ـ فل الغير فارغة E2</li> <li>ه الخلايا الغير فارغة E2</li> <li>ه الخلايا الغير فارغة E2</li> <li>ه الخلايا الغير فارغة E2</li> <li>ه الغير فارغة E2</li> <li>ه الغير فارغة E2</li> <li>ه الغير فارغة E2</li> <li>ه الغير فارغة E2</li> </ul>                                                                                                    | وإل الحسابية function<br>مقدة بسهولة وسرعة . فهي مبني<br>تيمة MIN - أصغر قيمة MIN<br>فيمة SUM وباقي الدوال تطبق ب<br>بيرع؟<br>B2:D2)<br>D E<br>المحسوع درجة الطوم<br>2000 270                                                                                                    | للسدر البسيطة أو المعمليات البسيطة أو الم<br>AVERAGE – أكبر ف<br>ال على دالة الجمع<br>( أحمد) في خانة الم<br>ال على دالة الجمع<br>ال على دالة الجمع<br>ال على دالة الجمع<br>ال على المدارة الجمع<br>ال يرجة الجليزي الاسم<br>25                                                                                                    | <ul> <li>۲ تستخدم الدوال لتنفيذ المتعنفيذ المتوسط SUM – المتوسط SUM – المتوسط</li> <li>۳ قم بجمع درجات الطالب</li> <li>۳ = sum(B2:D2</li> <li>۲ = sum(B2:D2</li> <li>۲ = sum(B2:D2</li> <li>۲ = sum(B2:D2</li> <li>۲ = sum(B2:D2</li> </ul>                                                                                                    |
| <ul> <li>لة على مفهوم الصيغة ، ومنها :</li> <li>لعد الخلايا الغير فارغة COUNTA</li> <li>لعد الخلايا الغير فارغة COUNTA</li> <li>لغش الطريقة ©</li> <li>لغش الطريق الأسم 1</li> <li>لرجة الرباضيات درجة انجليزي الأسم 1</li> <li>درجة الجليزي الأسم 1</li> <li>درجة الجليزي الأسم 1</li> <li>درجة الجليزي الأسم 1</li> </ul>                                                                                                    | وال الحسابية function<br>مقدة بسهونة وسرعة . فهي مبني<br>سمة MAX – أصغر قيمة MIN<br>فيمة SUM وباقي الدوال تطبق ب<br>معوع؟<br>B2:D2)<br>D E<br>المحموع درجة الطوم<br>37 92<br>25                                                                                                    | السيطة أو الم<br>عمليات البسيطة أو الم<br>محمليات البسيطة أو الم<br>محمليات البسيطة أو الم<br>محمليات البسيطة<br>محمليات البسيطة أو الم<br>محمليات البسيطة أو الم<br>محمليات البحملي<br>محمليات البسيطة أو الم<br>محمليات البحملي<br>محمليات البسيطة أو الم<br>محمليات البسيطة أو الم<br>محمليات البحملي<br>محمليات البحمليات البحملي<br>محمليات البحملي<br>محمليات البحملي<br>محمليات البحملي<br>محمليات البحملي<br>محمليات البحملي<br>محمليات البحملي<br>محمليات البحملي<br>محمليات البحملي<br>محمليات البحملي<br>محمليات البحملي<br>محمليات المحمليات البحملي<br>محمليات المحمليات المحملي<br>محمليات المحمليات المحمليات المحملي<br>محمليات المحمليات المحمليات المحمليات المحملي<br>محمليات المحملياتيات<br>محمليات المحمليات المحمليي<br>م                                                                                                    | <ul> <li>لدوال لتنفيذ العنفيذ التقيية التقيية التقيية التقيية التقوسط SUM – المتوسط SUM</li> <li>عمر عمر المحمع درجات الطالب</li> <li>عمر المحمع درجات الطالب</li> <li>عمر المحمع درجات الطالب</li> <li>عمر المحمع درجات الطالب</li> <li>عمر المحمع درجات الطالب</li> <li>عمر المحمع درجات الطالب</li> <li>عمر المحمع درجات الطالب</li> <li>عمر المحمع درجات الطالب</li> <li>عمر المحمع درجات الطالب</li> <li>عمر المحمع درجات الطالب</li> <li>عمر المحمع درجات الطالب</li> <li>عمر المحمع درجات الطالب</li> <li>عمر المحمع درجات الطالب</li> <li>عمر المحمع درجات المحمع درجات الطالب</li> <li>عمر المحمع درجات المحمع درجات المحمع درج</li></ul>                                                             |
| لة على مفهوم الصيغة ، ومنها : لعد الخلايا الغير فارغة COUNTA لعد الخلايا الغير فارغة COUNTA لغش الطريقة © لاما الطريقة (المام) لاما الحاليزي الاسم المرافسات درجة الجليزي الاسم المرافسات درجة الجليزي الاسم المرافسات درجة الحاسات درجة الجليزي الاسم المرافسات درجة الجليزي الاسم المرافسات درجة الحاسات درجة الجليزي الاسم المرافسات درجة الحاسات درجة الحاس المرافسات درجة الجليزي الاسم المرافسات درجة الجليزي الاسم المرافسات درجة الحاس المرافسات درجة الحاس المرافسات درجة الحاس المرافسات درجة الحاس المرافسات درجة الحاس المرافسات درجة الحاس المرافسات درجة الحاس المرافسات درجة الحاس المرافسات درجة الحاس المرافسات درجة المرافسات درجة الحاس المرافسات درجة المرافسات درجة المرافسات دروسات المرافسات درجة المرافسات دروسات دروسات دروسات دروسات دروسات دروسات دروسات دروسات دروسات دروسات دروسات دروسات دروسات دروسات دروسات دروسات دروسات دروسات دروسات دروسات دروسات دروسات دروسات دروسات دروسات دروسات دروسات دروسات دروسات دروسات دروسات دروسات دروسات دروسات دروسات دروسات دروسات دروسات دروسات دروسات دروسات در                                                                                                    | وإل الحسابية function<br>مقدة بسهولة وسرعة . فهي مبني<br>معدة بسهولة وسرعة . فهي مبني<br>MIN - أصغر قيمة MIN<br>معرفي الدوال تطبق ب<br>SUM<br>500 - أسعر قيمة B2:D2<br>0 - أسعر قيمة<br>100 - أسعر قيمة B2:D2<br>0 - أسعر قيمة (رجة الطوم<br>100 - 25<br>20 - 20 - 20 - 20 - 20 - 20 - 20 - 20 -                                                                                                    | للسيطة أو الم<br>عمليات البسيطة أو الم<br>محمليات البسيطة أو الم<br>مرية البسيطة الو الم<br>مرية البسيطة الم<br>مرية البليزي الاسم<br>مرية البليزي الاسم<br>مرية الليزي الاسم<br>مرية الليزي الاسم<br>مرية الليزي الاسم<br>مرية الليزي الاسم<br>مرية الليزي الاسم<br>مرية اليزي الاسم<br>مرية الليزي الاسم<br>مرية اليزي الاسم<br>مرية الليزي الاسم<br>مرية الليزي الاسم<br>مرية اليزي اليزي الاسم<br>مرية اليزي الاسم<br>مرية اليزي اليزي اليزي اليزي اليزي اليزي اليزي اليزي اليزي اليزي اليزي اليزي الي                                                                                                    | <ul> <li>۲ تستخدم الدوال لتنفيذ الا تنفيذ الا SUM</li> <li>۲ دالة الجمع SUM</li> <li>۳ حمع درجات الطالب</li> <li>۳ = sum(B2:D2</li> <li>۳ = sum(B2:D2</li> <li>۳ = sum(B2:D2</li> <li>۳ = sum(B2:D2</li> <li>۳ = sum(B2:D2</li> <li>۳ = sum(B2:D2</li> </ul>                                                                                                    |
| A B C 1 السينية ، ومنها : E2 • <i>f</i> = SUM( A B C 1 درجة انجليزي الاسم 1 2 درجة انجليزي الاسم 1 3 ي 21 17 3 ي 21 17 4 مصطفى 27 32                                                                                                    | عال الحسابية function<br>مقدة بسهولة وسرعة . فهي مبني<br>معدة بسهولة وسرعة . فهي مبني<br>معة MIN – أصغر قيمة MIN<br>معرع عمل المحال تطبق ب<br>SUM<br>20<br>20<br>20<br>27                                                                                                    | السيطة أو الم<br>عمليات البسيطة أو الم<br>محمليات البسيطة أو الم<br>محمليات البسيطة أو الم<br>محمل المعلى دالة الجمع<br>محمل في خانة الم<br>محمل الحليزي الاسم<br>محمل الم<br>محمل المم<br>محمل الم<br>محمل الممل الممل الم<br>محمل الممل الممل                                                                                                    | <ul> <li>۲ تستخدم الدوال لتنفيذ الله الحمع SUM – المتوسط دالة الجمع SUM – المتوسط</li> <li>۳ عمع درجات الطالب</li> <li>۳ عمع درجات الطالب</li> <li>۳ عموم درجة الربانم</li> <li>۳ عموم درجة العلم درجة الربانم</li> <li>۳ عموم درجة العلم درجة الربانم</li> <li>۳ عموم درجة العلم درجة الربانم</li> <li>۳ عموم درجة العلم درجة الربانم</li> <li>۳ عموم درجة العلم درجة الربانم</li> <li>۳ عموم درجة العلم درجة الربانم</li> <li>۳ عموم درجة العلم درجة الربانم</li> <li>۳ عموم درجة العلم درجة الربانم</li> <li>۳ عموم درجة العلم درجة الربانم</li> <li>۳ عموم درجة العلم درجة العلم درجة الربانم</li> <li>۳ عموم درجة العلم درجة الربانم</li> <li>۳ عموم درجة العلم درجة الربانم</li> <li>۳ عموم درجة العلم درجة الربانم</li> <li>۳ عموم درجة العلم درجة الربانم</li> <li>۳ عموم درجة العلم درجة الربانم</li> <li>۳ عموم درجة العلم درجة الربانم</li> <li>۳ عموم درجة العلم درجة الربانم</li> <li>۳ عموم درجة الربانم درجة الربانم</li> <li>۳ عموم درجة العلم درجة الربانم</li> <li>۳ عموم درجة العلم درجة الربانم درجة الربانم درجة الربانم</li> <li>۳ عموم درجة الربانم درجة الربانم درجة ال</li></ul>                                                                                                    |
| 2 درجة المليغة ، ومنها : 2 درجة الخلايا الغير فارغة COUNTA 3 داخلايا الغير فارغة E2 5 درجة الجليزي الاسم 1 4 درجة الرياضيات درجة انجليزي الاسم 1 3 درجة الجليزي الاسم 1 3 درجة المليزي الاسم 1 4 درجة المليزي 10 درجة المليزي 10 درجة 1 4 درجة المليزي 10 درجة المليزي 10 درجة 1 4 درجة المليزي 10 درجة 1 5 درجة 10 درجة 10                                                                                                    | هإل الحسابية function<br>مقدة بسهولة وسرعة . فهي مبني<br>سمة MIN – أصغر قيمة MIN<br>يمة SUM وباقي الدوال تطبق ب<br>925 – 10<br>20 – 27<br>35 – 20                                                                                                    | للسيطة أو الم<br>عمليات البسيطة أو الم<br>AVERAGE – أكبر ف<br>ال على دالة الجمع<br>( أحمد) في خانة الم<br>ال درجة الطرزي الأسم ا<br>الم<br>2 ميرا والسم ا<br>1 مسطفي 27<br>3 ميرا<br>2 ميرا والا<br>2 ميرا والا<br>3 بي 21                                                                                                    | المتغدم الدوال لتنفيذ الله المتعنفيذ الله الجمع SUM – المتوسط SUM – المتوسط والله الجمع درجات الطالب (عام المعلم) ورجه الطرم المعلم المحموع المعلم المعلم المحموع المحموع المعلم المحموع المحموع المعلم المحموع المحموع المحموع ورجه الطرم المحموع المحموع ورجه الطرم المحموع ورجه الطرم المحموع ورجه الطرم المحموع ورجه الطرم المحموع ورجه الطرم المحموع ورجه الطرم المحموع ورجه الطرم المحموع ورجه الطرم المحموع ورجه الطرم المحموع ورجه المحموع ورجه المحموع ورجه الطرم المحموع ورجه الطرم ورجه المحموع ورجه المحموع ورجه المحموع ورجه المحموع ورجه المحموع ورجه المحموع ورجه المحموع ورجه المحموع ورجه المحموع ورجه المحموع ورجه المحموع ورجه المحموع ورجه المحموع ورجه المحموع ورجه المحموع ورجه ورجه ورجه ورجه ورجه ورجه ورجم ورجم ورجم ورجم ورجم ورجم ورجم ورجم                                                                                                    |
| على مفهوم الصيغة ، ومنها : د على مفهوم الصيغة ، ومنها : د لخلايا الغير فارغة COUNTA دفس الطريقة ② E2 £2 £2 £2 £2 £2 £2 £2 £2 £3 £3 £4 £3 £2 £3 £3 £3 £3 £4 £4 £3 £4 £4 £5 £6 £4 £6 £6 £7 28 7                                                                                                    | هإل الحسابية function<br>مقدة بسهولة وسرعة . فهي مبني<br>معدة بسهولة وسرعة . فهي مبني<br>معنه MIN - أصغر قيمة MIN<br>معرع برجة العوم<br>20<br>27<br>20<br>27<br>35<br>20<br>27<br>35                                                                                                    | للسيطة أو المعمليات البسيطة أو الم<br>عمليات البسيطة أو الم<br>AVERAGE – أكبر ف<br>ال على دالة الجمع<br>( أحمد) في خانة الم<br>ال درجة الطبزي الاسم<br>2 المد 25<br>2 المد<br>3 الم<br>2 المد<br>4 الم<br>3 الم<br>2 المد<br>3 الم<br>3 المم<br>3 الم<br>3 الم<br>3 الم<br>3 الم<br>3 الم<br>3 المم<br>3 الم<br>3 الم<br>3 الم | المتخدم الدوال لتنفيذ الله الجمع الدوال لتنفيذ الحمع داللة الجمع EUM – المتوسط عن الله المع المع المتوسط والم المع المع وحمع درجات الطالب (مع العلم المع المع المع المع المع المع ا                                                                                                    |
| <ul> <li>لة على مفهوم الصيغة ، ومنها :</li> <li>لعد الخلايا الغير فارغة COUNTA</li> <li>لعد الخلايا الغير فارغة معاليا</li> <li>لغش الطريقة (العلم العلمية)</li> <li>لعد الرباضيات درجة انجليزي الاسم المرافيات درجة انجليزي الاسم المرافيات درجة انجليزي الاسم المرافيات (العلم 2000)</li> <li>له الما العلمية (المحمد معاليا العلمية)</li> </ul>                                                                                                    | ال الحسابية function ال<br>مقدة بسهولة وسرعة فهي مبني<br>تيمة MIN – أصغر قيمة MIN<br>تيمة SUM<br>وباقي الدوال تطبق ب<br>عبوع ب<br>المحسوع درجة الغوم<br>37 92<br>25<br>20<br>27<br>35<br>20<br>27<br>35                                                                                                    | للسيطة أو الم<br>عمليات البسيطة أو الم<br>AVERAGE – أكبر ف<br>ال على دالة الجمع<br>( أحمد) في خانة الم<br>ال على دالة الجمع<br>ال على دالة الجمع<br>ال على دالة الم                                                                                                    | للة الجمع الدوال لتنفيذ الله الجمع SUM – المتوسط الدالة الجمع SUM – المتوسط (المقالة الجمع درجات الطالع (مجه العليم درجة الرياف 30 37) = sum (B2:D2 17 25 SUM (number) 32 20 17 25 SUM (number) 32 20 24 27 28 35 1                                                                                                    |
| العد الخلايا العيدة ، ومنها : العد الخلايا الغير فارغة COUNTA E2 • fx =SUM( A B C العد الرباضيات درجة انجليزي الاسم 1 درجة البطيزي الاسم 1 درجة الرباضيات درجة انجليزي الاسم 1 1 ممد 2 3 21 1 17 3 21 1 17 4 محمد 27 30 3 21 1 17 4 25 30 3 21 1 21 1 21 1 22 30 3 21 1 23 30 32 5 محمد 4 6 عب 27 30 32 5 محمد 4 6 عب 27 30 31 32 32 5 محمد 4 6 عب 27 32 5 محمد 4 6 عب 27 30 31 32 32 33 34 34 35 36 36 37 37 38 38 39 30 30                                                                                                    | ال الحسابية function ال<br>مقدة بسهولة وسرعة فهي مبني<br>تيمة MIN - أصغر قيمة MIN<br>تيمة SUM وباقي الدوال تطبق ب<br>بيرع ب<br>10                                                                                                    | للسيطة أو الم<br>عمليات البسيطة أو الم<br>محمليات البسيطة أو الم<br>مال على دالة الجمع<br>مال على دالة الجمع<br>مال على دالة الجمع<br>مال على دالة الجمع<br>مال على دالة الجمع<br>مال على على دالة الجمع<br>مال على على دالة الجمع<br>مال على على دالة الجمع<br>مال على على دالة الجمع<br>مال على على دالة الجمع<br>مال على على دالة الجمع<br>مال على على على على على على على على على الم<br>مال على على على على على على على على الم<br>مال على على على على على على على الم<br>مال على على على على على على على على الم<br>مال على على على على على على على على على عل                                                                                                    | <ul> <li>۲ تستخدم الدوال لتنفيذ الله الجمع SUM – المتوسط sum (based of the second of the second</li></ul> |
| A B C     Superior Counta (Counta)     Superior Counta (Counta)                                                                                                    | عال الحسابية function<br>مقدة بسهولة وسرعة . فهي مبني<br>معدة بسهولة وسرعة . فهي مبني<br>معنه MIN - أصغر قيمة MIN<br>معرع برجة العرم<br>37 92<br>25<br>20<br>27<br>35<br>20<br>27<br>35<br>20<br>20<br>27<br>35<br>20<br>27<br>35<br>20<br>20<br>27<br>35<br>20<br>20<br>20<br>27<br>35<br>20<br>20<br>27<br>35<br>20<br>27<br>35<br>20<br>27<br>35<br>20<br>27<br>35<br>20<br>27<br>35<br>20<br>27<br>35<br>20<br>20<br>27<br>35<br>20<br>27<br>35<br>20<br>27<br>35<br>20<br>27<br>35<br>20<br>20<br>27<br>35<br>20<br>20<br>27<br>35<br>20<br>20<br>27<br>35<br>20<br>20<br>27<br>35<br>20<br>27<br>35<br>20<br>27<br>35<br>20<br>27<br>35<br>20<br>27<br>35<br>20<br>27<br>35<br>20<br>27<br>35<br>20<br>27<br>35<br>20<br>20<br>27<br>35<br>20<br>27<br>35<br>20<br>27<br>35<br>20<br>27<br>35<br>20<br>27<br>35<br>20<br>20<br>27<br>35<br>20<br>20<br>20<br>27<br>35<br>20<br>20<br>20<br>27<br>35<br>20<br>20<br>20<br>27<br>25<br>20<br>20<br>27<br>25<br>20<br>27<br>25<br>20<br>27<br>25<br>20<br>27<br>25<br>20<br>27<br>25<br>20<br>27<br>25<br>20<br>27<br>25<br>20<br>27<br>25<br>27<br>25<br>27<br>25<br>27<br>25<br>27<br>25<br>27<br>25<br>27<br>25<br>27<br>27<br>25<br>27<br>27<br>27<br>25<br>27<br>25<br>27<br>27<br>27<br>25<br>27<br>27<br>25<br>27<br>27<br>27<br>27<br>27<br>27<br>27<br>27<br>27<br>27                                                                                                    | للسيطة أو الم<br>عمليات البسيطة أو الم<br>محمليات البسيطة أو الم<br>مال على دالة الجمع<br>مال على دالة الجمع<br>مال على دالة مال على دالة الجمع<br>مال على دالة الجمع<br>مال على دالة الجمع<br>مال على دالة الجمع<br>مال على دالة الجمع<br>مال على دالة الجمع<br>مال على دالة على دالة على دا                                                                                                    | المتوال لتنفيذ العناية التنفيذ التنفيذ التنفيذ التنابع المتوسط sum المحمع درجات الطالع في معني الطالع المتوسط في من الطالع المتوسط (ما الطالع المتوسع المتوسع المتوسع المتوسع عن المتوسع عن المتوسع عن المتوسع عن المتوسع التي المتوم مكتابة الآتي المتوسع التي من من من من من من من من من من من من من                                                                                                    |
| لة على مفهوم الصيغة ، ومنها :<br>- لعد الخلايا الغير فارغة COUNTA (<br>عن الخلايا الغير فارغة COUNTA (<br>حمت الخلايا الغير فارغة COUNTA (<br>حمت الجليزي الاسم COUNTA (<br>حمت الرياضيات درجة انجليزي الاسم COUNTA (<br>حمت 25 (<br>1 موسطفي COUNTA (<br>1 موسطفي COUNTA (<br>1 موس | عال الحسابية function<br>مقدة بسهولة وسرعة . فهي مبني<br>معدة بسهولة وسرعة . فهي مبني<br>معنه MIN - أصغر قيمة MIN<br>معنوع برجة العرم<br>37 92<br>25 20<br>27 35<br>20 27<br>35 20<br>27 35<br>20 27<br>35 20<br>20 27<br>35 20<br>20 27<br>35 20<br>20 20<br>20 27<br>35 20<br>20 27<br>35 20<br>20 20<br>20 27<br>35 20<br>20 20<br>20 27<br>35 20<br>20 20<br>20 27<br>35 20<br>20 20<br>20 27<br>35 20<br>20 20<br>20 20 | للسدر البسيطة أو الم<br>عمليات البسيطة أو الم<br>AVERAGE – أكبر ف<br>ال على دالة الجمع<br>ال على دالة الجمع<br>ال على دالة المالة<br>ال على دالة المالة<br>ال على دالة المالة<br>ال على دالة المالة<br>ال على دالة المالة                                                                                                    | المتفيذ الدوال لتنفيذ العنفيذ العنفيذ العربية الجمع SUM – المتوسط sum (B2:D2 • • • • • • • • • • • • • • • • • • •                                                                                                    |

| الثانيج الإعداديج — الفصل الدراسيج الثانيج | سلسلة النبسبط في الباسب الآلي – للمف |
|--------------------------------------------|--------------------------------------|
| www.quesna.org                             | altokhey@yahoo.com                   |

💻 نسييغة :

الخلايا عنه ذلك باستخدام تعبئة تلقائية Auto Fit وذلك بسحب أسفل الخلية من علامة (+) ليتم حساب المجموع على باقي الخلايا كما في المثال السابق .

|   | E2     | -            | <i>f</i> ∗ =SUM | (B2:D2)    |         | N |
|---|--------|--------------|-----------------|------------|---------|---|
|   | Α      | В            | С               | D          | E       | F |
| 1 | الاسم  | درجة انجليزي | درجة الرباضيات  | درجة الطوم | المجموع |   |
| 2 | احمد   | 25           | 30              | 37         | 92      |   |
| 3 | زبد    | 21           | 17              | 25         |         |   |
| 4 | محمد   | 27           | 32              | 20         |         |   |
| 5 | مصبطفي | 30           | 24              | 27         |         |   |
| 6 | سجد    | 27           | 28              | 35         |         |   |
| 7 |        |              |                 |            |         |   |

|   | E2     | -            | f≽ =SUM        | (B2:D2)     |         | (2)      |
|---|--------|--------------|----------------|-------------|---------|----------|
|   | Α      | В            | С              | D           | E       | ŀ        |
| 1 | الاسم  | درجة انجليزي | درجة الرياضيات | درجة العلوم | المجموع |          |
| 2 | احمد   | 25           | 30             | 37          | 92      |          |
| 3 | زيد    | 21           | 17             | 25          | 63      |          |
| 4 | محمد   | 27           | 32             | 20          | 79      |          |
| 5 | مصبطغى | 30           | 24             | 27          | 81      |          |
| 6 | سږد    | 27           | 28             | 35          | 90      |          |
| 7 |        |              |                |             |         | <b>-</b> |

0111 26 49 231

ع وكذلك مع باقي الدوال يتم كتابة علامة ( = ) في شريط الصيغة (FS) ثم كتابة الدالة المطلوبة ثم الضغط على
الخلايا المراد تنفيذ الدالة فيها ، ثم ضغط زر انتر Enter ،

وبعد الانتهاء من حساب قيمة خلية ويراد تنفيذ على كل الخلايا يتم السحب من مفتاح الخلية (+) لأسفل على باقي الخلايا ليتم التنفيذ على الكل ) .

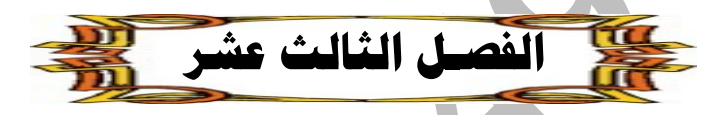

## + الرسم البياني Excel Chart

💻 مقدمة في الرسم البياني. Excel Chart

- ا√ لرسم البياني :\_ هو تمثيل بياني للبيانات في ورقة العمل ، بحيث تعطى تحليلاً مرئياً للمعلومات
- ا√ الإكسيل يقدم نوعين م الرسم البياني :\_ (( 2D ثنائي الأبعاد أو 3D ثلاثي الأبعاد ))
  - ا√ يمكن إنشاء الرسم البياني على ورقة عمل مستقلة أو في ورقة العمل الرئيسية
- ا√ الرسم البياني مرتبط بالبيانات في ورقة العمل فعند التعديل في بيانات الجدول يتم التغيير تلقائياً في الرسم البياني

🗹 استخدام معالج الرسم البياني :

• ملحوظة: معالج الرسم البياني في الإكسيل يساعدنا على إنشاء رسم بياني من خلال عدة خطوات مرتبة إلى أربعة صناديق حوارية رئيسية في المعالج تظهر لنا أثناء استخدام معالج الرسم البياني، وعند إنشاء الرسم البياني المطلوب نستطيع الدخول لأي منها وتعديل الرسم البياني .

| المجموع  | د<br>درجة الحاسب الآلي | درجة الإنجليزي | الاسم     | ¥ خطوات إنشاء الرسم البياني (Chart Wizard) :<br>1           |
|----------|------------------------|----------------|-----------|-------------------------------------------------------------|
|          | 40                     | 37             | محمد علي  | (أ) - نحدد المدى أو النطاق من (A1-C6) مثلاً .               |
|          | 30                     | 25             | نور محمد  | (ب) - من قائمة إدراج Insert اختر منها Chart                 |
|          | 20                     | 20             | ولاء ربيع | أو نختار معالج الرسم البياني Chart Wizard                   |
|          | 20                     | 27             | سلاف محمد | من شريط الأدوات القياسي .                                   |
|          | 28                     | 36             | سمية احمد |                                                             |
|          |                        |                |           | (ج)- ومن حكرن الصناديق الحوارية لمعالج الرسم البيالي<br>1   |
| د الأخرس | إعداد الأستاذ / محم    |                |           | يريم،<br>14 ع الاسب المبيع في الداسب المبيع المرامل<br>سيسم |

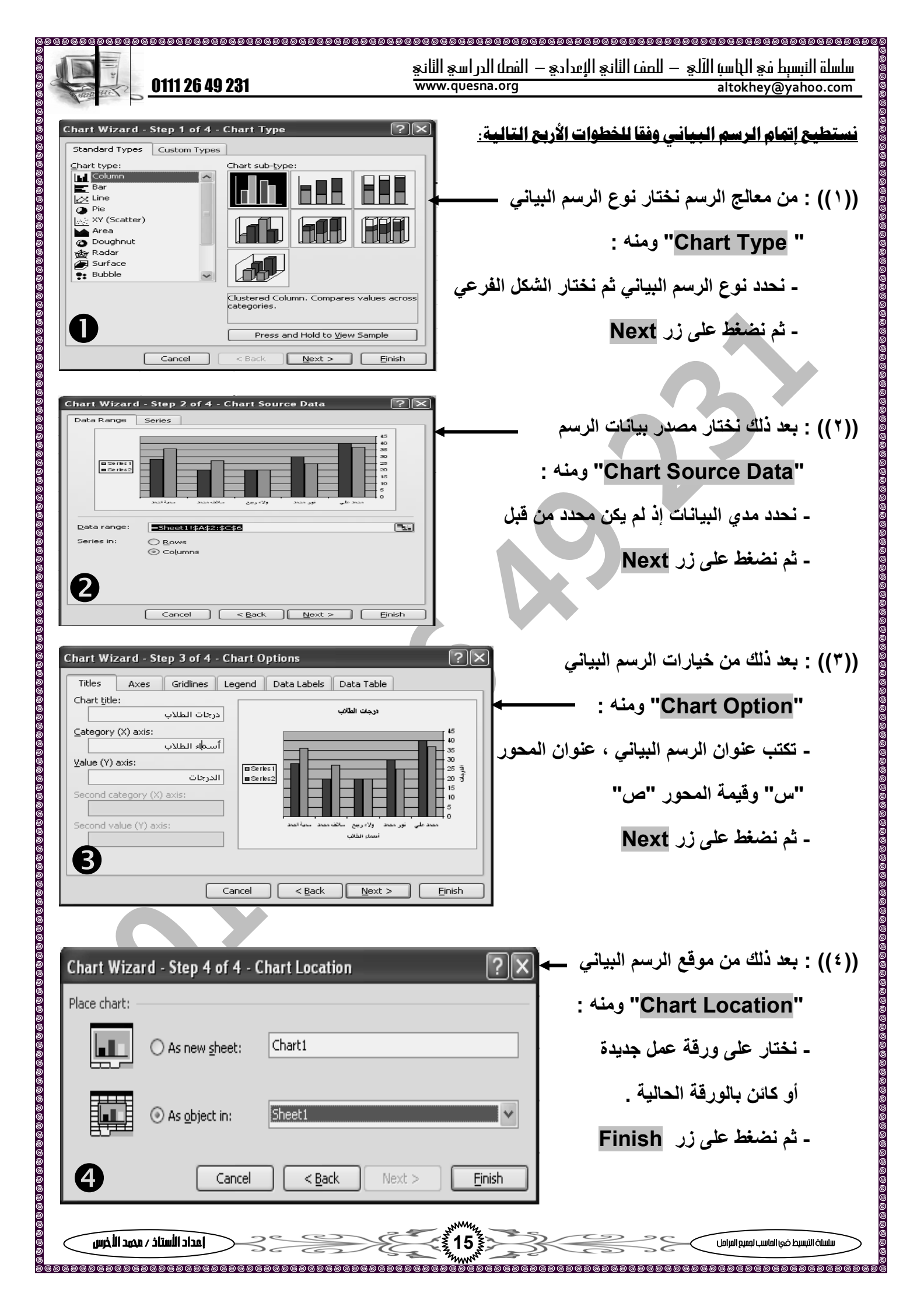

| 0111 26 49 231                                                                                      | سلسلة النبسبط في الباسب الآلي — للصف الثاني الإعدادي — الفصل الدراسي الثاني<br>www.quesna.org — altokhey@yahoo.com                             |  |  |  |  |
|----------------------------------------------------------------------------------------------------|----------------------------------------------------------------------------------------------------|--|--|--|--|
| * وبعد الانتهاء من الأربع خطوات سيظهر لنا الشكل التالي *                                            |                                                                                                    |  |  |  |  |
| Series1 Series2                                                                                     | A5<br>40<br>35<br>30<br>25<br>20<br>15<br>10<br>5<br>0<br>0<br>5<br>0<br>0<br>0<br>10<br>5<br>0<br>0<br>10<br>5<br>0<br>0<br>10<br>5<br>0<br>0 |  |  |  |  |
|                                                                                                    | 르 تعديل الرسيم البيراني :                                                                                                    |  |  |  |  |
| Clicl) سيظهر لنا شريط أدمات الرسم البياني بأم                                                       | عند تنشيط الدسم البياني بالضغط علية بالفتاح الأدسر للفارة (٢                                                                                   |  |  |  |  |
| <u></u> ) ـــــهر ـــ ــريــ ،ــو،ــ ،ــو، ، بيديي ، رو                                             | مر حصر مرحم مبيعي مسرور.<br>بنظه م باختيار (Chart) من قائمة (View)                                                                             |  |  |  |  |
|                                                                                                    |                                                                                                    |  |  |  |  |
| لها كالانــــــي <u>:</u>                                                                           | ج) ويتمكن من الدخول إلى أي مرحلة من المراحل الأربع للتعديل في<br>                                                                              |  |  |  |  |
| Chart<br>Chart Area                                                                                 | × ×                                                                                                    |  |  |  |  |
| ◄ أي يمكننا التعديل في نوع الرسم وتغيير مصدر البيانات وخيارات الرسم                                 |                                                                                                    |  |  |  |  |
| " Delete " من لوحة المفاتيح .                                                                       | 🔜 حـــذف الرســم البيــاني :<br>أكر لحذف الرسم البياني ، نقوم فقط بتحديده ثم نضغط على مفتاح                                                    |  |  |  |  |
| عشر                                                                                                 | الفصل الرابـــع                                                                                                    |  |  |  |  |
| ىل Print 🕂                                                                                          | الطباعة في يرنامج الإكس                                                                                                    |  |  |  |  |
|                                                                                                    | بعسداد المسفحة Page setup إعسداد المسفحة                                                                                                    |  |  |  |  |
| رفة العمل ، ولإعداد الصفحة قبل إدخـال البيانـات                                                     | 🕙 مهارة إعداد الصفحة مهمة جداً وذلك لتخطيط وطباعة البيانات بو                                                                                  |  |  |  |  |
| <u>File</u> <u>Edit View</u> Insert Format <u>I</u> ools <u>C</u> hart <u>Wi</u> ndow<br>New Ctrl+N | بورقة العمل نقوم بعمل الآتي :                                                                                                    |  |  |  |  |
| 🔁 Open Ctrl+0                                                                                       | (۲) - من قائمة File نختار منها Page setup                                                                                                    |  |  |  |  |
| Save Ctrl+S                                                                                         | (٢)- من تبويب صفحة Page بالنافذة التالية نستطيع الآتي :                                                                                        |  |  |  |  |
| Save <u>A</u> s                                                                                     |                                                                                                    |  |  |  |  |
| File Search                                                                                         |                                                                                                    |  |  |  |  |
| Veb Page Preview                                                                                    |                                                                                                    |  |  |  |  |
| Page Setup                                                                                          | - <u>ــــــــــــــــــــــــــــــــــــ</u>                                                                                                  |  |  |  |  |
| Print Ctrl+P                                                                                        | <i>ي سرر• حب مري − دي.</i>                                                                                                    |  |  |  |  |
|                                                                                                    |                                                                                                    |  |  |  |  |

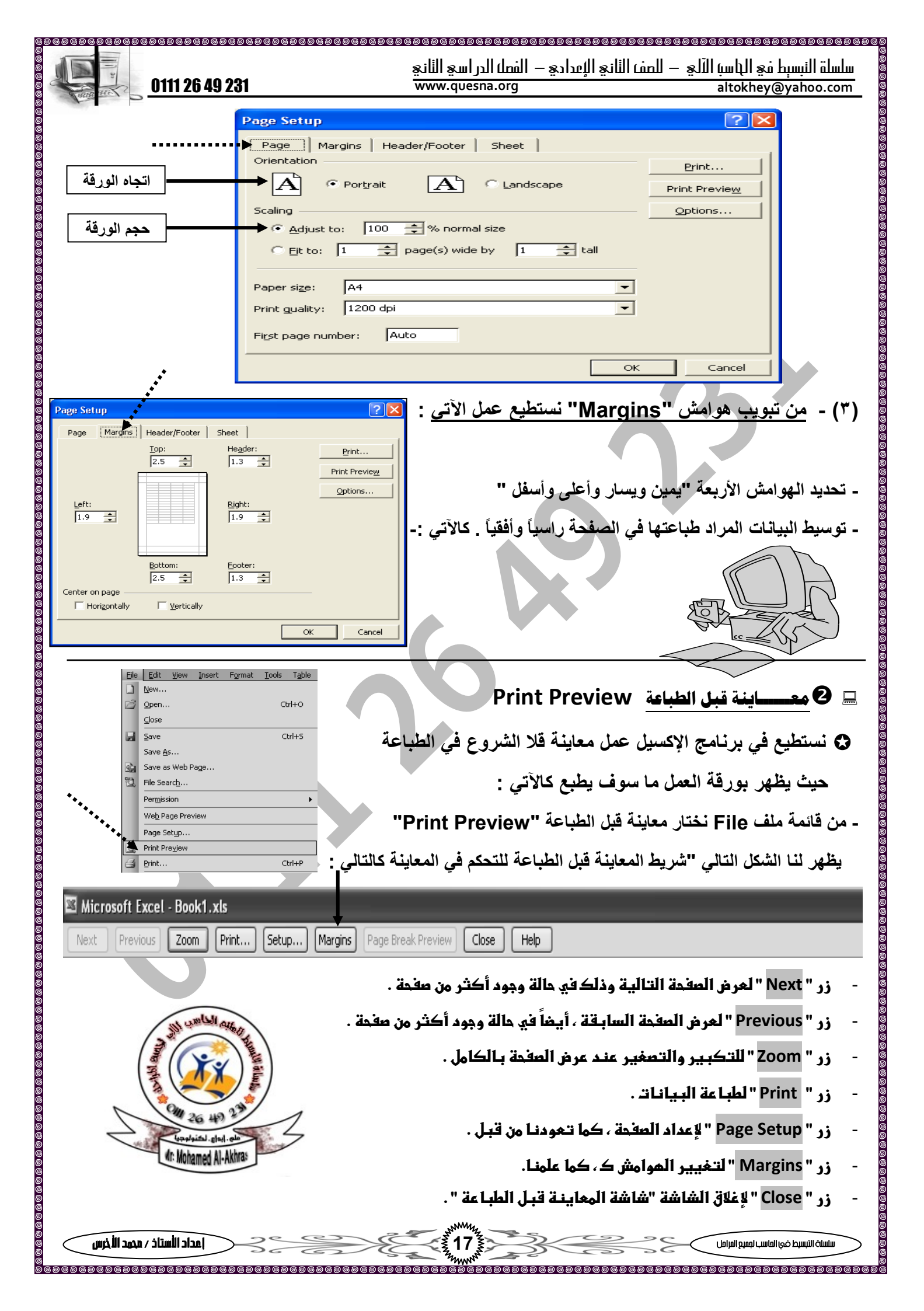

| <u>0111 26 49 231</u>                                                                                                    | — الفصل) الدر اسيح الثانيج<br>— www.quesna.org                                                                                                    | معقومة معقومة معقومة معقومة معقومة ومعقومة ومعقومة ومعقومة ومعقومة ومعقومة ومعقومة ومعقومة ومعقومة والمستلما و<br>altokhey@yahoo.com                                                                                                    |
|----------------------------------------------------------------------------------------------------|----------------------------------------------------------------------------------------------------|----------------------------------------------------------------------------------------------------|
| Print   Printer   Name:   Status:   Idle   Type:   hp LaserJet 1300 PCL 6   Where:   DOT4_001   Comment:     Print range   Idl   Print range   In:     Print what     In:     In: | Properties<br>Find Printer<br>Print to file<br>s: 1<br>✓ Collate                                                                                                | <ul> <li>Print <u>الطباعة</u></li> <li>Print <u>الطباعة</u></li> <li>الطباعة ورقة العمل الحالية يتم الآتى :</li> <li>نضغط رمز الطباعة "Print" من شريط أدوات القياسم<br/>أو نختار أمر "Print" من قائمة ملف بشريط القوائم</li> <li>فو نختار أمر "Print" من قائمة ملف بشريط القوائم</li> <li>فو نختار أمر "Print" من قائمة ملف بشريط القوائم</li> <li>فو نختار أمر "Print" من قائمة ملف بشريط القوائم</li> <li>فو نختار أمر "Print" من قائمة ملف بشريط القوائم</li> <li>فو نختار أمر "Print" من قائمة ملف بشريط القوائم</li> <li>فو نختار أمر "Print" من قائمة ملف بشريط القوائم</li> <li>فو نختار أمر "Print" من قائمة ملف بشريط القوائم</li> <li>فو نختار أمر "Print" من قائمة ملف بشريط القوائم</li> <li>فو نختار أمر "Print What</li> <li>فو نختار قائمة صفحات معينة نختار ها من</li> <li>فو الطباعة صفحات معينة منختار ها من</li> </ul>                                                                                                    |
| Acti <u>v</u> e sheet(s) لist<br>Preview OK<br>ملسلة التبسيط في الحاسب الألي جويع المراحل أ/ محمد الأخرس                                                                                                    | Cancel و التعامير و التعامير و التعامير و التعامير و التعامير و التعامير و التعامير و التعامير و التعامير و الت                                                 | / الكل / مجموعة أوراق.<br>(۞): لطباعة أكثر من نسخة نختارها من<br>عدد النسخ Number Of Copies<br>بفغل الله والله الموفق والحاللقاء بالنجاح الباهر ف                                                                                                    |
| تعمل الدراسي الثاني ]<br>التوزيخ إ أمام المبازة الخلطنة إ<br>ت عديدذ بسهو لة ()<br>بيل ()<br>مدذ ()<br>مدذ ()                                                                                                    | للة على (لمندج الأول<br><u>كر النموذج الأول</u><br>ليات الحسابية مراذ<br>في برنامج الإكسيل<br>برنامج الإكسيل<br>متقلة ()<br>قائمة المختصرة<br>ية لتصبح خلية وا- | السوال الأول: (فع علمه وسام المعادة وسام المعادة وسام المعادة وسام المعادة وسام المعادة وسام المعادة المعام المعادة وسام المعام معادة مع معادة المعام المعام معادة وسام المعام معادة وسام المعادة وسام المعادة وسام المعادي في معادة مع معادة وحدف مع معادة وحدف مع مع معادة وحدف مع معادة وحدف مع مع مع مع مع مع مع مع مع مع مع مع مع |
| +5 = هو ١١١ ()<br>نة العمل في برنامج الإكسيل ()<br>سف ()                                                                                                    | امج الإكسيل 2*3<br>Header and لورة<br>)<br>)<br>ت عمود و ٢٦٥٣٦، م<br>يهييني<br>المحمد الإكسيل                                                                   | الـناتج العملية الحسابية الآتية في برن<br>١٢- لا يمكن عمل رأس أو تذييل footer لا<br>١٣- يمكن طباعة جزء من ورقة العمل (<br>١٤- يحتوي برنامج الإكسيل على عدد ٢٦٥                                                                                                    |

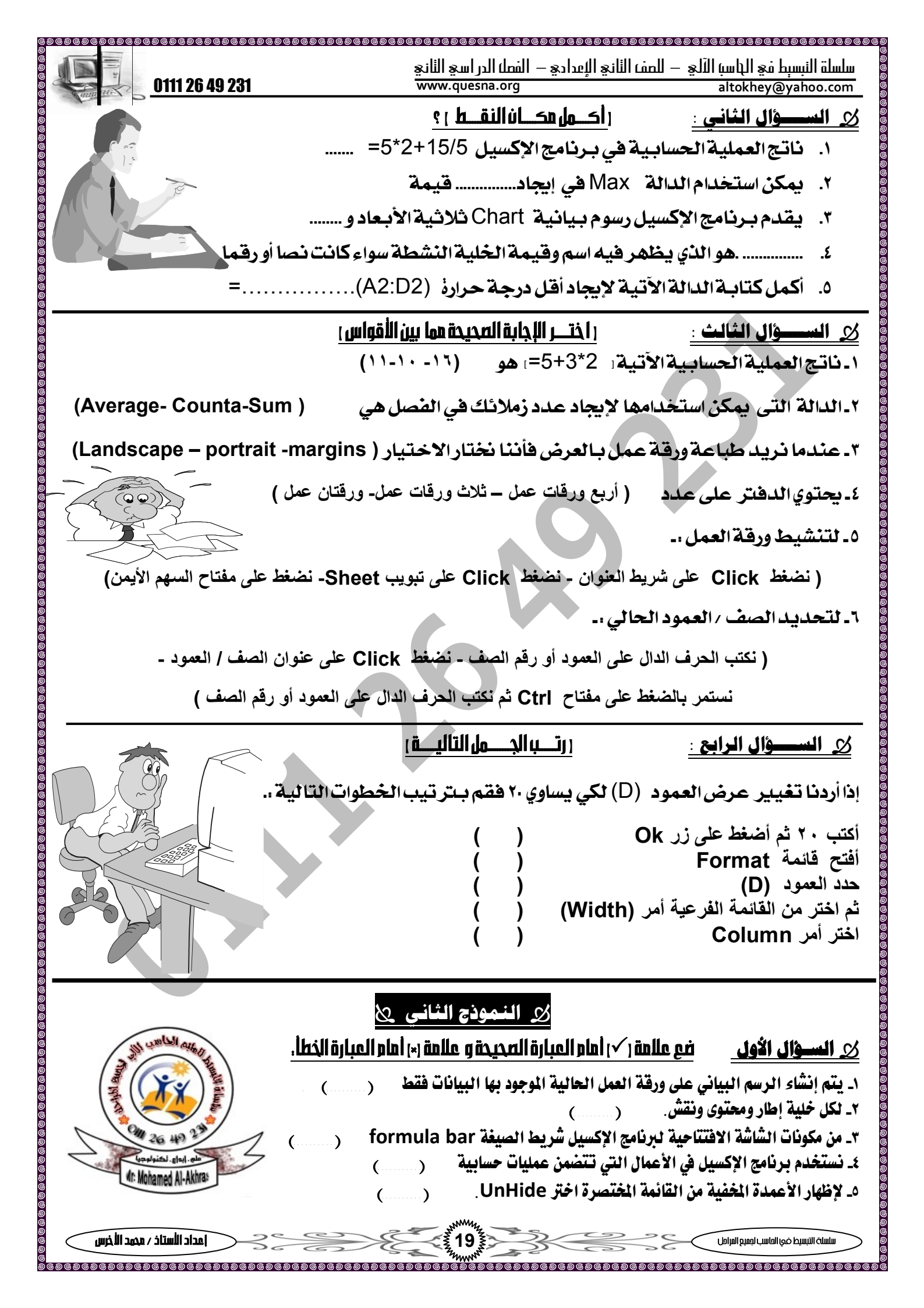

|                                                                                                    | محمومهمهمهمهمهمهمهمهمهمهمهمهمهمهمهمهمهمه                                                                                                    |
|----------------------------------------------------------------------------------------------------|----------------------------------------------------------------------------------------------------|
| 011120 49 201                                                                                                    | من من من من من من من من من من من من من م                                                                                                    |
|                                                                                                    | <br>١_ لتغيير اتساع العمود قم أولاً بتحديد العمود ومن القائمة المختصرة ال<br>٢_ برنامج الجداول الحسابية الإكسيل هو<br>٣_ لإدراج صف من قائمة                                                                                                    |
|                                                                                                    | ٤- لنغيير شكل الخط تستخدم التبويب<br>٥- الخلية Cell هـ، ناتج                                                                                                    |
| ىاتم                                                                                                    | ي عند ي ع بيني ع المربي .<br>« السخال الثالث اختر الادارة المحيدة هما بين القوسين لكار هم                                                                                                    |
| (Average- Counta-Sum <sub>)</sub> .                                                                                                    | <u>ا الدالة التي يمكن إستخدامها لإيجاد عدد زملائك في الفصل هي</u>                                                                                                    |
| (Columns – Row – Worksheet)                                                                                                    | ۲_ لإدراج ورقبة عمل جديدة من قائمة Insert اختر                                                                                                    |
| (707 - 7 - 7007)                                                                                                    | ٣- يحتوي برنامج الاكسيل على                                                                                                    |
| (11 - 14 - 17)                                                                                                    | م. ناتج العملية الحسابية الآتية (=0+3*٢) هو                                                                                                    |
| في المواد المختلفة                                                                                                    | <u>ى السؤال الرابع:</u> أمامك ورقة العمل التالية والتي تحتوي درجات الطلبة                                                                                                    |
| E         D         C         B         A           E         D         C         B         A         I           E         D         C         B         A         I           E         D         C         B         A         I           E         D         C         B         A         I           92         37         30         25         D         2           63         25         17         21         2;         3           79         20         32         27         4         VERA           81         27         24         30         J         VERA | اختر الإجابة الصحيحة لكل عبارة مما يلي:<br>- لحساب مجموع درجات الطالب لله احمدلله نستخدم الصيغة في الخلية<br>( أ ) SUM(B2 : D2) (ب) (SUM(B2 + D2) (ج) (B2 - D2) (<br>- لحساب متوسط درجات الطلاب في مادة الرياضيات في الخلية C8 :<br>- لاحساب متروسط درجات ( VERAGE ( 32:B6) ( أ ) ( أ ) ( الحماية D4 :<br>- الحميل ما أما درجة في مادة المامه في الخلية D4 :                 |
| 90       35       28       27       ماسلام العارة         7       7       7       7       8         81       28.8       26.2       26       9         92       37       32       30       10         10       11       12       12                                                                                                    | المعسول على (على التي الربط في المار (علوم في العليد (50).<br>(أ) (MAX( 52:E6) (ب) (MAX( 52:C6) (ب) (MAX( 52:E6) (ب)<br>- للعصول على اصغر درجة في مادة اللغة الإنجليزية في الخلية B10 :<br>(أ) (MIN( 32:B10) (ب) =MIN( 32:E6) (ب)<br>- لحساب عدد الطلبة الحاضرين في الفصل نستخدم دالة :<br>- لحساب عدد الطلبة الحاضرين في الفصل نستخدم دالة :<br>(أ) (AVERAGE (ج) COUNTA (ب) |
| <u>x</u>                                                                                                    | ی النموذج الثالث                                                                                                    |
| المبارة الخطأ.                                                                                                    | <u>کی السؤال الأول</u> – فع علامة (۲) أمام العبارة المحیحة و علامة (۲) أمام<br>فی محمد مدن – ۲۸۵ ما ۲۸ مولا مان شنان معمد مذتر ا                                                                                                    |
|                                                                                                    | <ul> <li>٢. لا يمكن تغيير اسم ورقة العمل Sheet في برنامج الإكسيل (</li> </ul>                                                                                                    |
| Cu 26 49 23                                                                                                    | ٣. يمكن إضافة أو حذف عمود أو صف في برنامج الإكسيل ()                                                                                                    |
| A: Mahamad Al-Akhras                                                                                                    | ٤. يمكن جعل الرسم البياني في صفحة مستقلة ()                                                                                                    |
|                                                                                                    | ٥. يبيح برنامج الإكسيل دمج أكبر من حلية لتصبح حلية وأحده                                                                                                    |
| 930 P                                                                                                    | <u>ى السؤال التائم.</u> – اكــــــــ <u>ەل:</u><br>۱ ــــــــــــــــــــــــــــــــــــ                                                                                                    |
| . أوراق عمل.                                                                                                    | ٢                                                                                                    |
| LESS.                                                                                                    | ٣. الإسم الإفتراضي لدفتر الإكسيل هو                                                                                                    |
| نام أو تاريخ ووقت.<br>ج- ــــــــــــــــــــــــــــــــــــ                                                                                                    | ٤ الخلية يمكن أن تحتوي على أو أرأ<br>٥. نستخدم درنامج الإكسيل في: أ                                                                                                    |
| ے<br>اعداد الأستاذ / محمد الأخرس                                                                                                    |                                                                                                    |
| ବେ ଚତା ତେ ତେ ତେ ତେ ତେ ତେ ତେ ତେ ତେ ତେ ତେ ତେ ତେ                                                                                                    |                                                                                                    |

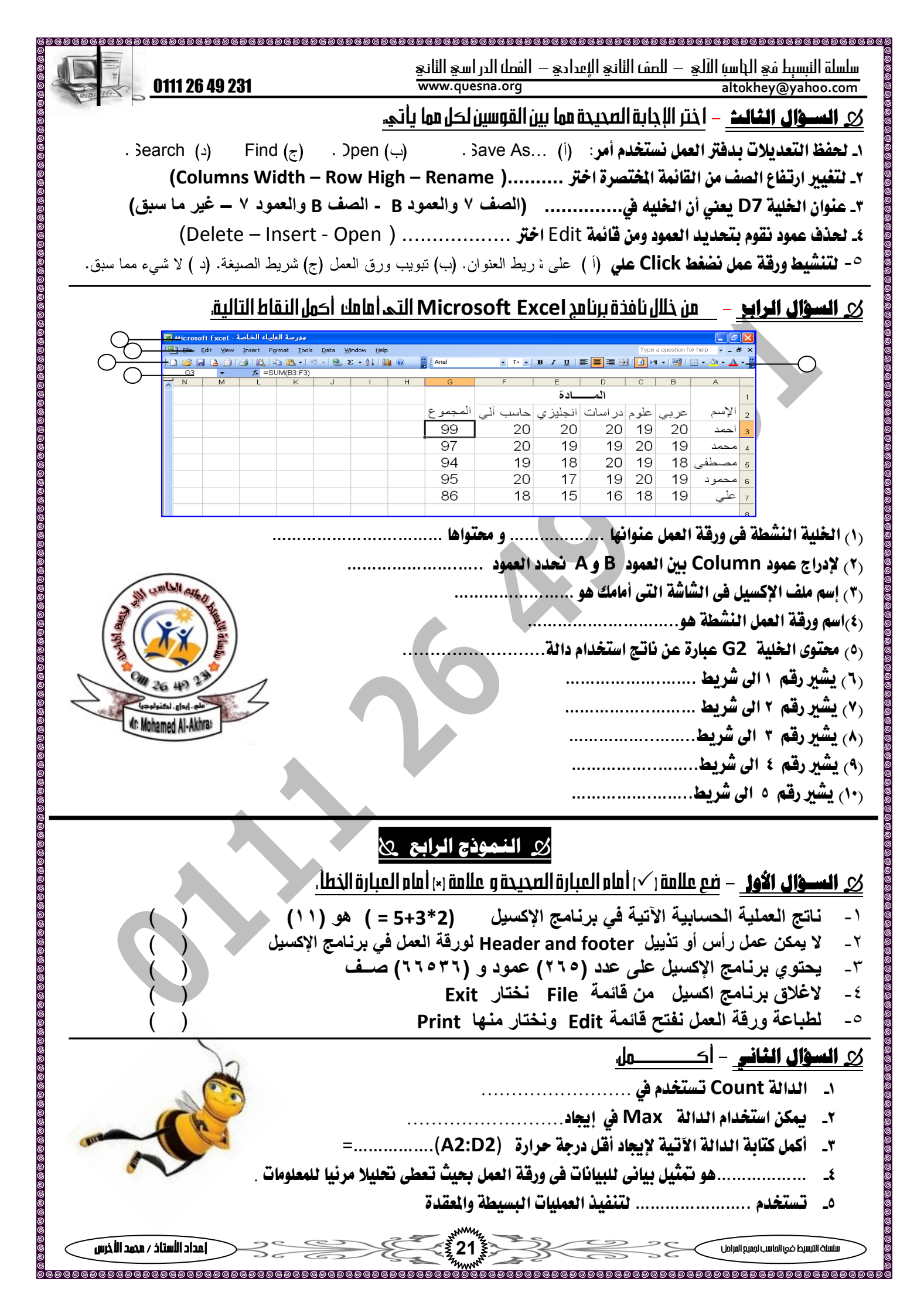

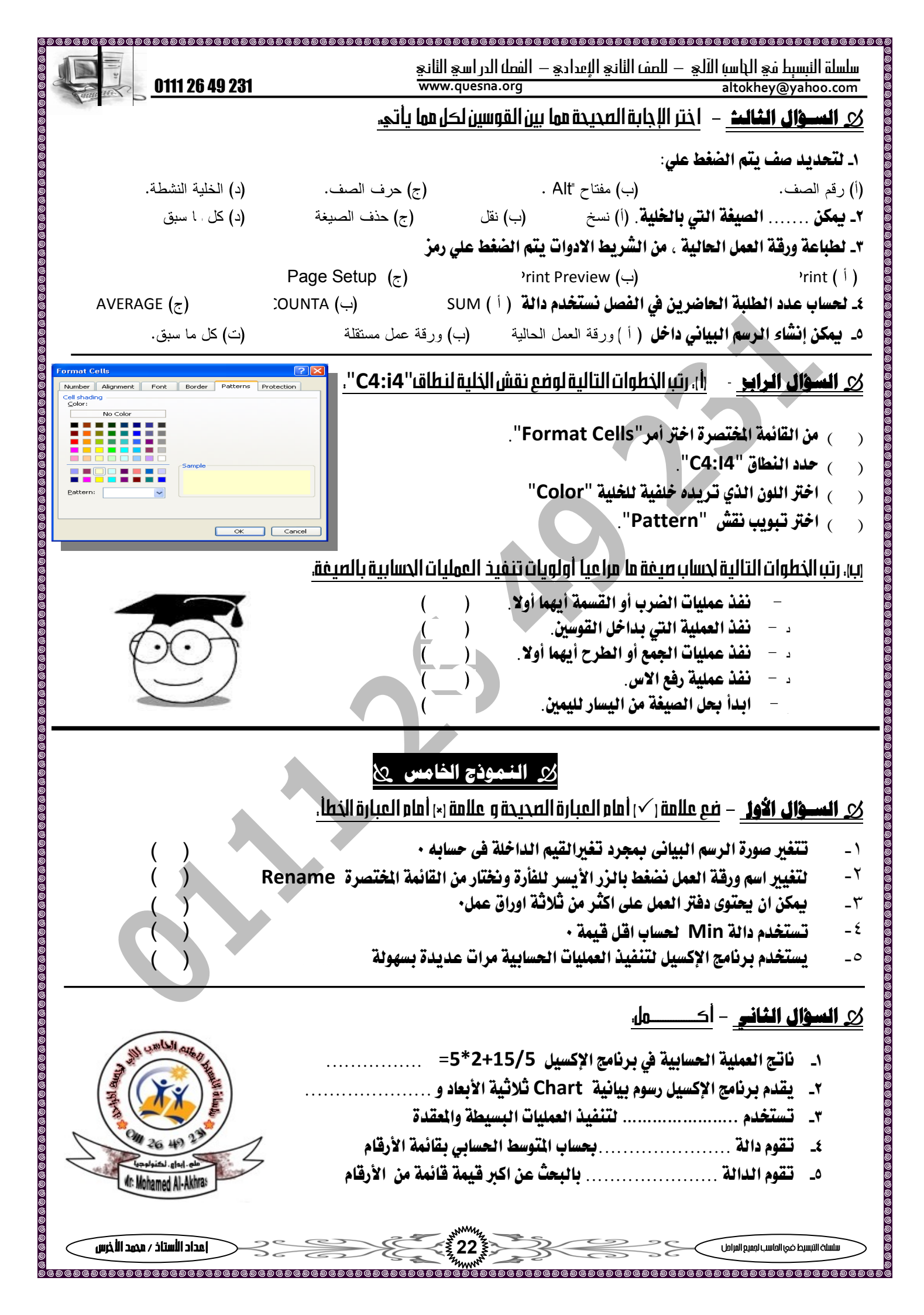

| 0111 26 49 231                                                                 | سل الدر اسيج الثانيج<br>www.quesna.org                                       | النبسبط في الباسبَ الآلي – للصف الثاني الإعدادي – الف<br>altokhey@yahoo | ilulu<br>.com |
|--------------------------------------------------------------------------------|------------------------------------------------------------------------------|-------------------------------------------------------------------------|---------------|
| ر <b>السؤال الثالث</b> – اختر للعمود الأول (أ) ما يناسبه من العمود الثاني (ب). |                                                                              |                                                                         |               |
| (ب)                                                                            |                                                                              | ( <sup>1</sup> )                                                        |               |
| على حساب نتائج البيانات المخزنة بورقة العمل                                    | أ- يساعد :                                                                   | يمكن أن تحتوي الخلية                                                    | -1            |
| وص أو أرقام أو صيغة                                                            | ب- على نص                                                                    | استخدام الصيغة في برنامج الجداول الحسابية                               | _۲            |
| قة عمل جديدة أو كائن بالورقة الحالية                                           | ت- على ور                                                                    | استخدام عناوين الخلايا في الصيغة يجعل                                   | _۳            |
| ساب الصيغة تلقائيا                                                             | لبياني ث- إعادة ح                                                            | باستخدام معالج الرسم البياني يمكن تحديد موقع الرسم ا                    | <u>*</u>      |
| ج- اختيار رأس وتذييل للصفحة                                                    |                                                                              | 7.01. H 7.4                                                             |               |
| رقة العمل ما سوف يطبع في Print Preview                                         | باعة تسلطيع معاينة البيانات<br>ح- يظهر بورقة العمل ما سوف يطبع فيint Preview |                                                                         | _0            |

## رأ)، الصور التالية تمثل خطوات لإنشاء وتعديل للرسم البياني اكتب أسفل كل مربع حواري. جملة واحدة تعبر عن الهدف الرئيسي منه.

| عمود الثاني (ب).                                                                                                    |                                                                                                    |  |  |  |
|----------------------------------------------------------------------------------------------------|----------------------------------------------------------------------------------------------------|--|--|--|
|                                                                                                    | <u> الســـوّال الثالث – اختر للعمود الأول (أ ) ما يناسبه من العمود الثاني ( ب ).</u>                                                                                                    |  |  |  |
| (ب)                                                                                                    | (1)                                                                                                    |  |  |  |
| أ- يساعد على حساب نتائج البيانات المخزنة بورقة العمل                                                                                                    | <ul> <li>د. يمكن أن تحتوي الخلية</li> </ul>                                                                                                    |  |  |  |
| ب- على نصوص أو أرقام أو صيغة                                                                                                    | ۲- استخدام الصيغة في برنامج الجداول الحسابية                                                                                                    |  |  |  |
| ت- على ورقة عمل جديدة أو كائن بالورقة الحالية                                                                                                    | ۳_ استخدام عناوين الخلايا في الصيغة يجعل                                                                                                    |  |  |  |
| ث- إعادة حساب الصيغة تلقائيا                                                                                                    | ٤. باستخدام معالج الرسم البياني يمكن تحديد موقع الرسم البياني                                                                                                    |  |  |  |
| ج- اختيار رأس وتذييل للصفحة                                                                                                    | (ilitititite ethicitititite)                                                                                                    |  |  |  |
| ح- يظهر بورقة العمل ما سوف يطبع في Print Preview                                                                                                    |                                                                                                    |  |  |  |
| <u>ى السؤال الرابر</u> –<br>أ، الصور التالية تمثل خطوات لإنشاء وتعديل للرسم البياني اكتب أسفل كل مربع حواري جملة واحدة تعبر عن الهدف الرئيسي منه،                                                                                                    |                                                                                                    |  |  |  |
| Chart Wizard - Step 3 of 4 - Chart Options         Titles       Axes         Gategory (X) axis:         Gategory (X) axis:         Yalue (Y) axis:         Second category (X) axis:         Second category (X) axis:         Gategory (X) axis:         Gategory (                                                                                                    | Chart Wizard - Step 4 of 4 - Chart Location       Image: Chart Location         Place chart:       Image: Chart 1         Image: Chart 1       Image: Chart 1         Image: Chart 1       Image: Chart 1         Image: |  |  |  |
| Save As                                                                                                    |                                                                                                    |  |  |  |
| Gerra De Demo     Gord     Gord | <u>بن رب : محمر</u>                                                                                                    |  |  |  |
| My Documents                                                                                                    | () اضغط على زر Save في المربع الجواري للحفظ                                                                                                    |  |  |  |
| Desktop                                                                                                    | () اكتب اسم الملف في مربع المنص يحمان File Name                                                                                                    |  |  |  |
| *<br>Favortes                                                                                                    | () بظهر اسم الملف في شريط العنوان لشاشة برنامج الأكسيل.                                                                                                    |  |  |  |
| File pame:     Sold       File pame:     Sold       Save as type:     Microsoft Excel Workbook                                                                                                    | <ul> <li>) حدد مكان الحفظ الذي ترغب حفظ ملفك فيه.</li> </ul>                                                                                                    |  |  |  |
|                                                                                                    |                                                                                                    |  |  |  |
|                                                                                                    | سلسلة التيسيط في العاسب لمعنو المرامل                                                                                                    |  |  |  |